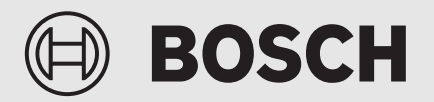

Instalační příručka

# Ovládací panel **UI 800**

Tepelné čerpadlo země-voda

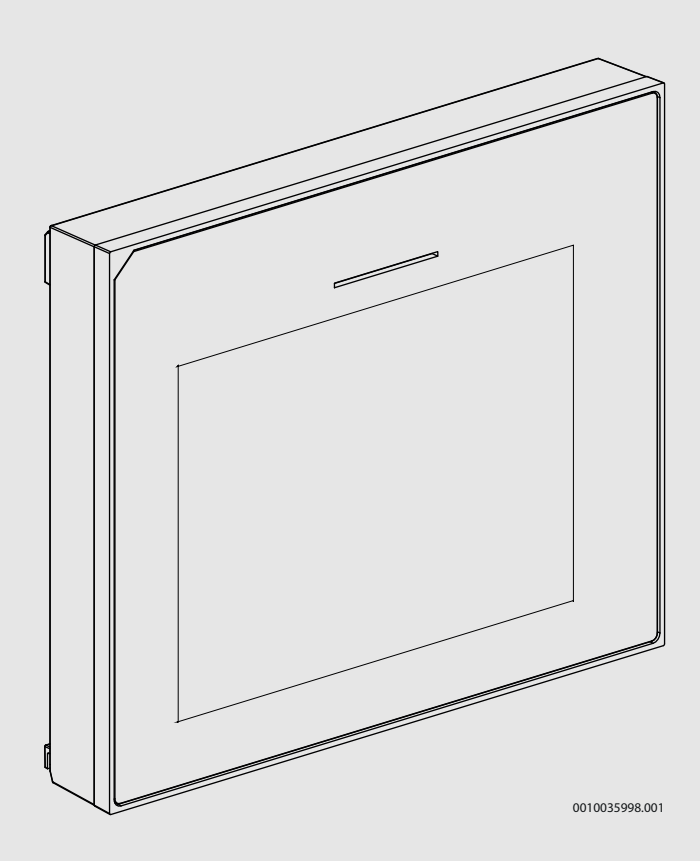

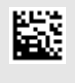

#### Obsah

| 1 | Vvsvět             | ení svmholů z beznečnostní nokvny                          |                |
|---|--------------------|------------------------------------------------------------|----------------|
| - | 1 1                |                                                            | ••••• <b>ະ</b> |
|   | 1.1                |                                                            | ····· 2        |
|   | 1.2                |                                                            | Z              |
| 2 | Údaje o            | výrobku                                                    | 2              |
|   | 2.1                | Prohlášení o shodě                                         | 2              |
|   | 2.2                | Popis výrobku                                              | 3              |
|   | 2.3                | Příslušenství                                              | 3              |
| 3 | Uvedení do provozu |                                                            | 3              |
|   | 3.1                | První uvedení do provozu řídicí jednotky                   | 3              |
|   | 3.2                | Další nastavení pro uvedení do provozu                     | 4              |
|   | 3.2.1              | Důležitá nastavení pro režim vytápění                      | 4              |
|   | 3.2.2              | Důležitá nastavení pro režim Teplá voda                    | 5              |
|   | 3.2.3              | Důležitá nastavení pro další systémy a jednotky            |                |
|   | 3.3                | Kontrola monitorovaných hodnot                             | 5              |
|   | 3.4                | Předání svstému                                            | 5              |
|   | 3.5                | Vypnutí                                                    | 5              |
|   | 3.6                | Rychlý start tenelného černadla                            | 5              |
|   | 0.0                |                                                            |                |
| 4 | Servisr            | ıí menu                                                    | 5              |
|   | 4.1                | Nastavení systému                                          | 5              |
|   | 4.1.1              | Spusťte analýzu systému                                    | 5              |
|   | 4.1.2              | Uvedení uživatelského rozhraní do provozu                  | 5              |
|   | 4.1.3              | Nabídka: Tepelné čerpadlo                                  | 6              |
|   | 4.1.4              | Nabídka: Dotop                                             | 7              |
|   | 4.1.5              | Nabídka: Pasivní chladicí stanice Pasivní chladicí stanice | 8              |
|   | 4.1.6              | Nabídka: Vvtápění a chlazení                               | 8              |
|   | 4.1.7              | Nabídka: Vvtápění                                          | 12             |
|   | 4.1.8              | Nabídka Vysušování podlahy                                 | 12             |
|   | 4.1.9              | Nabídka: Teplá voda                                        | 13             |
|   | 4.1.10             | Nabídka: Bazén                                             |                |
|   | 4.1.11             | Nabídka: Solární                                           | 15             |
|   | 4.1.12             | Nabídka: Větrání                                           |                |
|   | 4.1.13             | Nabídka: Fotovoltaické zařízení                            | 16             |
|   | 4.1.14             | Nabídka: Chvtrá síť                                        | 16             |
|   | 4.1.15             | Nastavení pro další systémy nebo zařízení                  | 16             |
|   | 4.1.16             | Obnovit nast. instalatéra                                  | 16             |
|   | 4.1.17             | Základní nastavení                                         | 16             |
|   | 4.2                | Diagnostika                                                | 16             |
|   | 4.2.1              | Nabídka: Kontroly funkce                                   | 16             |
|   | 4.2.2              | Nabídka: Poruchy                                           | 17             |
|   | 4.2.3              | Kont. údaje instalatéra                                    | 18             |
|   | 4.3                | -<br>Info                                                  | 18             |
|   | 4.4                | Aktivace demo režimu                                       | 18             |
|   | 4.5                | Přehled                                                    | 18             |
| 5 | Inform             | ace o ochraně osobních údaiů                               | 19             |
|   |                    | ·····                                                      |                |

#### 1 Vysvětlení symbolů a bezpečnostní pokyny

#### 1.1 Použité symboly

### Výstražné pokyny

Signální výrazy označují druh a závažnost následků, které mohou nastat, nebudou-li dodržena opatření k odvrácení nebezpečí.

Následující signální výrazy jsou definovány a mohou být použity v této dokumentaci:

### NEBEZPEČÍ

NEBEZPEČÍ znamená, že dojde k těžkým až život ohrožujícím újmám na zdraví osob.

### VAROVÁNÍ

VAROVÁNÍ znamená, že může dojít k těžkým až život ohrožujícím újmám na zdraví osob.

### UPOZORNĚNÍ

UPOZORNĚNÍ znamená, že může dojít k lehkým až středně těžkým újmám na zdraví osob.

#### OZNÁMENÍ

**OZNÁMENÍ** znamená, že může dojít k materiálním škodám.

#### Důležité informace

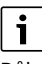

Důležité informace neobsahující ohrožení člověka nebo materiálních hodnot jsou označeny zobrazeným informačním symbolem.

#### 1.2 Všeobecné bezpečnostní pokyny

#### A Pokyny pro cílovou skupinu

Tento návod k instalaci je určen odborníkům pracujícím v oblasti vodovodních instalací, tepelné techniky a elektrotechniky. Pokyny ve všech návodech musí být dodrženy. Jejich nerespektování může způsobit materiální škody a poškodit zdraví osob, popř. i ohrozit život.

- Návody k instalaci (zdrojů tepla, regulátorů vytápění, atd.) si přečtěte před instalací.
- Řiďte se bezpečnostními a výstražnými pokyny.
- Dodržujte národní a regionální předpisy, technická pravidla a směrnice.

#### \Lambda Použití v souladu se stanoveným účelem

Výrobek používejte výhradně k regulaci topných systémů.

Každé jiné použití se považuje za použití v rozporu s původním určením. Škody, které by tak vznikly, jsou vyloučeny ze záruky.

#### 2 Údaje o výrobku

Toto je originální návod. Tento návod se nesmí překládat bez souhlasu výrobce.

#### 2.1 Prohlášení o shodě

Tento výrobek vyhovuje svou konstrukcí a provozními vlastnostmi příslušným evropským a národním požadavkům.

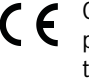

Označením CE je prohlášena shoda výrobku se všemi použitelnými právními předpisy EU, které stanovují použití tohoto označení.

Úplný text prohlášení o shodě je k dispozici na internetu: www.boschhomecomfort.cz.

#### 2.2 Popis výrobku

Ovládací panel je vybaven dotykovým displejem. Přejetím prstem lze přepínat mezi možnostmi nabídky a volit možnosti nastavení klepnutím na displej. Účelem ovládacího panelu je ovládání tepelného čerpadla pro max.4 otopných okruhů pro vytápění a chlazení, okruh akumulačního zásobníku teplé vody, solární ohřev teplé vody a solární podporu vytápění, systémy rekuperace tepla a stanici pro přípravu teplé vody.

- Ovládací panel je vybaven časovým programem:
  - Vytápění: pro každý otopný okruh 1 časový program se 2 spínacími dobami na den.
- Teplá voda: jeden časový program pro přípravu teplé vody a jeden časový program pro cirkulační čerpadlo, každý z nich se 6 spínacími dobami na den.
- Určité položky nabídky jsou závislé na zemi určení a zobrazují se jen tehdy, je-li země, ve které je tepelné čerpadlo instalováno, příslušným způsobem nastavena.

Rozsah funkcí a tedy i struktura nabídky ovládacího panelu závisí na konfiguraci systému. Rozsahy nastavení, základní nastavení a rozsah funkcí závisí na použitém systému a mohou se od údajů v tomto návodu odchylovat.

Texty zobrazované na displeji závisí na verzi softwaru ovládacího panelu a mohou se tak od textů v tomto návodu lišit.

- Jsou-li instalovány 2 nebo více otopných/chladicích okruhů, je k dispozici nastavení pro každý otopný/chladicí okruh, které je nezbytné.
- Jsou-li instalovány další systémové součásti a moduly, jsou k dispozici odpovídající nastavení, která jsou rovněž nezbytná. Konkrétní nastavení naleznete v dokumentaci k modulům a příslušenství.

#### 2.3 Příslušenství

### i

Je možné, že některé příslušenství uvedené v této kapitole není dostupné ve všech zemích.

Funkční modul regulačního systému EMS 2:

- Uživatelské rozhraní CR10 jako jednoduché dálkové ovládání.
- Uživatelské rozhraní CR10H jako jednoduché dálkové ovládání s funkcí měření relativní vlhkosti.
- Bezdrátové dálkové ovládání CR20RF jako jednoduché dálkové ovládání s funkcí měření relativní vlhkosti. Je vyžadován funkční modulK30RF.
- Dálkové ovládání systému RT800 jako komfortní dálkové ovládání s funkcí měření relativní vlhkosti.
- **MM 100**: modul otopného okruhu.
- MP 100: bazénový modul.
- MS 100: modul pro solární ohřev teplé vody.
- MS 200: modul pro pokročilá solární zařízení.
- HP-PCU: pasivní chladicí stanice.
- **Vent**: systémy rekuperace tepla (HRV).
- · Flow Fresh FF...: stanice teplé vody.
- K30RF: brána pro připojení k internetu (WLAN) a rádiový modul k bezdrátovému připojení.

#### U následujících modulů není možná žádná kombinace:

• FR..., FW..., TF..., TR..., TA..., CR/CW 100/400/800, CT200

#### 3 Uvedení do provozu

#### VAROVÁNÍ

#### Nebezpečí opaření!

Vzhledem k tomu, že při aktivaci doplňkových funkcí, např. zvláštního ohřevu teplé užitkové vody, sanitace nebo denního ohřevu, lze dosáhnout teploty teplé vody nad 60 °C, musí být nainstalováno také směšovací zařízení.

#### OZNÁMENÍ

#### Poškození podlahy!

Při příliš vysokých teplotách hrozí nebezpečí poškození podlahy.

- U podlahového vytápění dbejte na to, aby nedošlo k překročení maximální teploty příslušného typu podlahy.
- Případně na napěťový vstup příslušného cirkulačního čerpadla a některý z externích vstupů připojte dodatečný teplotní spínač.

#### Přehled uvedení do provozu

- Ujistěte se, že jsou správně provedeny elektrické přípojky (napájecí a signální kabely) systému a příslušenství.
- Proveď te kódování modulů příslušenství a prostorového regulátoru (dodržujte pokyny pro modul a dálkové ovládání).
- 3. Ujistěte se, že je topný systém zcela naplněn vodou a odvzdušněn.
- 4. Zapněte systém.
- Proveďte uvedení ovládacího panelu do provozu (→kapitola Uvedení ovládacího panelu do provozu).
- 6. Proveď te další kroky uvedení do provozu, jak je popsáno v kapitole "Provedení dalších nastavení pro uvedení do provozu".
- 7. Zkontrolujte nastavení v servisním menu a v případě potřeby proveďte nastavení (→ kapitola Servisní menu).
- 8. Odstraňte zobrazená upozornění a chybové zprávy a resetujte historii poruch.
- 9. Předání systému (→ kapitola Předání systému).

#### 3.1 První uvedení do provozu řídicí jednotky

Je-li řídicí jednotka připojena ke zdroji napájení poprvé, spustí se průvodce konfigurací. Po dokončení průvodce se na displeji znovu zobrazí úvodní obrazovka.

### i

Některé funkce se zobrazí pouze tehdy, byly-li aktivovány nebo bylo-li instalováno příslušné příslušenství.

i

V každé instalaci systému se zobrazují pouze nabídky nainstalovaných modulů a součástí. Dostupné nabídky se mohou lišit v závislosti na konkrétní zemi nebo trhu.

| Položka<br>nabídky | Popis                                                                                                    |
|--------------------|----------------------------------------------------------------------------------------------------|
| Jazyk              | Nastavte jazyk. Poklepejte na Dále.                                                                                                    |
| Formát data        | Nastavení formátu data. Zvolte DD.MM.RR, MM/DD/<br>RR<br>- <b>nebo-</b><br>RR-MM-DD. Chcete-li pokračovat v konfiguraci,<br>zvolteDále.<br>- <b>nebo-</b><br>Zvolte Zpět pro návrat zpět. |

| Položka<br>nabídky | Popis                                                 |
|--------------------|-------------------------------------------------------|
| Datum              | Nastavaní data, Chasta li pakračovat v konfiguraci    |
| Datum              | Nastaveni data. Uncete-ii pokracovat v koniiguraci,   |
|                    |                                                       |
|                    | IIEDO-<br>Zvolta Znět pro návrat znět                 |
| Čas                | Nesteverí žesu. Cheste li nelve ževetu konfigureci    |
| Cas                | Nastaveni casu. Uncete-il pokracovat v konfiguraci,   |
|                    | zvoiteDale.                                           |
|                    | -ilebo-<br>Zvolta Znět pro návrat znět                |
| Kantuala           |                                                       |
| Kontrola           | Ujistele se, ze jsou nainstaiovany a adresovany       |
| IIIStalace         | mictanesti. Cheata-li pokračovat v konfiguraci        |
|                    |                                                       |
|                    | -neho-                                                |
|                    | Zvolte Zpět pro návrat zpět.                          |
| Start systémové    | Spusťte analýzu systému. Řídicí jednotka tenelného    |
| analýzy            | čerpadla provede kontrolu systému a                   |
|                    | namontovaného příslušenství: zvolte Ano pro           |
|                    | spuštění analýzy systému.                             |
|                    | -nebo-                                                |
|                    | Zvolte Ne pro návrat zpět do nabídky nastavení.       |
| Země               | Nastavení země. Chcete-li pokračovat v konfiguraci,   |
|                    | zvolteDále.                                           |
|                    | -nebo-                                                |
|                    | Zvolte Zpět pro návrat zpět.                          |
| Min. venkovní      | Nastavte nejnižší dimenzovanou venkovní teplotu       |
| teplota            | systému. Tato hodnota odpovídá průměrné nejnižší      |
|                    | venkovní teplotě v daném klimatickém regionu.         |
|                    | Nastavení má vliv na sklon ekvitermní křivky, protože |
|                    | se jedná o bod, v němž zdroj tepla dosahuje nejvyšší  |
|                    | teploty na výstupu.                                   |
|                    | Chcete-li pokracovat v nastavovani, zvolte Dale.      |
|                    | -nebo-<br>Zvolto Znět pro pávrot znět                 |
|                    |                                                       |
| Akum. zas.         | Je-li v systemu nainstalovana akumulachi nadrz,       |
| systemu            | zvolteAno. Pokud ne, zvolte Ne. Cricete-II pokracovat |
|                    | -neho-                                                |
|                    | Zvolte Znět pro návrat znět                           |
| Bypacc             | Tato možnost je zehrazena v případě, že svetém popí   |
| instalován         | vybaven akumulační nádrží – le li v svstému           |
| Instalovall        | instalováno obtokové potrubí zvolte Ano. Pokud ne     |
|                    | zvolte Ne. Chcete-li pokračovat v konfiguraci.        |
|                    | zvolteDále.                                           |
|                    | -nebo-                                                |
|                    | Zvolte Zpět pro návrat zpět.                          |
| Pojistka           | Zvolte hlavní pojistku, která má zajišťovat ochranu   |
|                    | tepelného čerpadla.                                   |
|                    | 16 A   20 A   25 A   32 A. Chcete-li pokračovat v     |
|                    | konfiguraci, zvolteDále.                              |
|                    | -nebo-                                                |
|                    | Zvolte Zpět pro návrat zpět.                          |
| Dotop              | Zvolte, který typ elektrické topné tyče je používán.  |
|                    | Není   Elektrická pomocná topná tyč   0-10V /         |
|                    | Alternativni bivalentní provoz   0-10V / Paralelní    |
|                    | bivalentni provoz   Nákl. opt. hybr. pr Chcete-li     |
|                    | pokracovat v konfiguraci, zvolteDale.                 |
|                    | Zvolte Znět pro návrat znět                           |
| 1                  |                                                       |

| Vyberte typ domu, ve kterém je systém nainstalován.                                                                                                    |
|----------------------------------------------------------------------------------------------------|
| Jednogenerační rodinný dům   Vícegenerační<br>rodinný dům. Chcete-li pokračovat v konfiguraci,<br>zvolteDále.<br>- <b>nebo-</b><br>Zvolte Zpět pro návrat zpět.                                                                                                    |
| Nastavte typ otopné plochy v topném okruhu 1. Top.<br>těl.  Konvektory   Podlahové topení. Chcete-li<br>pokračovat v konfiguraci, zvolteDále.<br>- <b>nebo-</b><br>Zvolte Zpět pro návrat zpět.                                                                                                    |
| Nastavte maximální teplotu na výstupu pro otopný<br>okruh 1 a potvrďte. <sup>1)</sup><br>Top. těl.: [30 <b>60</b> 85] °C<br>Konvektory: [30 <b>60</b> 85] °C<br>Podlahové topení:<br>[30 <b>35</b> 60] °C<br>Chcete-li pokračovat v nastavování, zvolteDále<br><b>-nebo-</b><br>ZvolteZpět pro návrat zpět.                                            |
| Nastavte dimenzovanou teplotu na výstupu pro<br>otopný okruh 1 a potvrďte.                                                                                                    |
| Top. těl.: [30 <b>60</b> 85] ℃<br>Konvektory: [30 <b>60</b> 85] ℃<br>Podlahové topení:<br>[30 <b>35</b> 60] ℃                                                                                                    |
| Chcete-li pokračovat v konfiguraci, zvolteDále.<br>- <b>nebo-</b><br>Zvolte Zpět pro návrat zpět.                                                                                                    |
| instalováno několik otopných okruhů, nastavte je<br>m jako otopný okruh 1.                                                                                                    |
| Nastavte typ ohřevu Příprava teplé vody TUV.<br>Neinstalováno   Tepelné čerpadlo   Stanice pitné<br>vody                                                                                                    |
| Zvolte Konfigurační asistent je úspěšně ukončen.<br>Přejete si uložit nastavení a přepnout na hlavní<br>obrazovku nebo pokračovat dále v nastavování?.<br>Uložit a zavřít Pokud je nastavování kompletní.<br>- <b>nebo</b> - Zvolte<br>Podrobná nastavení pro kontrolu provedených<br>nastavení nebo pro úpravu či pro provedení dalších<br>nastavení. |
|                                                                                                    |

provedením nastavení pro ostatní otopné okruhy.

Tab. 1 Konfigurační asistent

#### 3.2 Další nastavení pro uvedení do provozu

Jsou-li funkce deaktivovány, neaktuální možnosti nabídky se již nezobrazují.

Po dokončení uvedení do provozu vždy nezapomeňte uložit všechna nastavení. Chcete-li tak učinit, klepněte na**Uložit nast. instalatéra** v servisním menu.

#### 3.2.1 Důležitá nastavení pro režim vytápění

Všechna důležitá nastavení se zpravidla provádějí při uvedení do provozu. Další nastavení však lze v případě potřeby zkontrolovat a změnit v nabídce vytápění.

- Zkontrolujte nastavení pro otopný okruh 1 ...4 v nabídce.
  - Nastavte Ekvitermní křivka HC1 v souladu s požadavky systému.

#### 3.2.2 Důležitá nastavení pro režim Teplá voda

Nastavení v nabídce pro teplou vodu je při uvádění do provozu v každém případě nutné zkontrolovat a případně upravit. Jedině tak lze zajistit bezchybné fungování režimu teplé vody.

Zkontrolujte nastavení v nabídce pro teplou vodu.

#### 3.2.3 Důležitá nastavení pro další systémy a jednotky

Jsou-li nainstalovány další speciální systémy nebo jednotky, zobrazí se další možnosti nabídky, např. nabídka ventilace, bazénu nebo solárních systémů.

Aby bylo zaručeno jejich bezchybné fungování, dodržujte příslušnou technickou dokumentaci systému nebo jednotky.

#### 3.3 Kontrola monitorovaných hodnot

Přístup ke sledovaným hodnotám je možný prostřednictvím menulnfo nebo informačního tlačítka. Obsahuje informace o sledovaných ventilech a o stavu tepelného čerpadla, systému, jeho součástí a příslušenství, a statistiky.

#### 3.4 Předání systému

- Poučte zákazníka o principu funkce a obsluze řídicí jednotky a příslušenství.
- Informujte zákazníka o provedených nastaveních.

#### 3.5 Vypnutí

V obvyklém případě je jednotka zapnutá. Systém se vypíná například za účelem údržby.

## i

Standby znamená, že systém je kompletně vypnutý a že nejsou aktivní žádné bezpečnostní funkce, jako je např. protizámrazová ochrana.

- Přechodné vypnutí systému:
  - Ve výchozí nabídce vyberte volbu > Menu
  - Pro další možnosti nabídky zvolte Expertní náhled > Zap.
  - Ze seznamu vyberte Pohotovostní režim
  - Stiskněte Ano
- Zapnutí systému:
  - Klepněte na displej.
  - Zvolte Ano.
- Pro trvalé vypnutí systému přerušte napájení celého zařízení a všech sběrnicových spotřebičů.

### i

Po delším výpadku proudu nebo delším přerušení provozu trvajícím několik hodin bude nutné znovu nastavit datum a čas. Všechna ostatní nastavení zůstanou zachována trvale.

#### 3.6 Rychlý start tepelného čerpadla

- Pro otevření servisního menu podržte tlačítko Menu do konce odpočítávání.
- Otevřete Nastavení systému.
- ► Zvolte Tepelné čerpadlo.
- > Zvolte Rychlý start kompresoru.
- Zobrazí-li se dotaz Rychlé spuštění kompresoru?, zvolte Ano.
   Funkce Rychlý start zvyšuje požadavky na teplo, a tepelné čerpadlo se tak co nejrychleji spustí.

#### 4 Servisní menu

 Pro přístup do servisního menu podržte tlačítko menu až do ukončení odpočítávání (cca 5 sekund).

- Stisknutím záhlaví otevřete vybrané menu, aktivujete zadávací/ vstupní pole pro nastavení nebo potvrdíte změnu.
- V některých nabídkách zvolte buď Ano nebo Ne, pokud byla provedena změna nastavení.
- ► Jakmile jsou provedena všechna nastavení, vraťte se zpět pomocí a zvolte Ano pro odchod ze servisního menu.

#### -nebo-

• Ne chcete-li zůstat v servisním menu.

### i

Výchozí hodnoty jsou zvýrazněny **tučně**. U některých nastavení závisí výchozí hodnoty na zvoleném nastavení země a zvoleném nastavení zdroje tepla.

#### 4.1 Nastavení systému

#### 4.1.1 Spusťte analýzu systému

Řídicí jednotka automaticky detekuje, které uzly BUS jsou v systému nainstalovány, a podle toho přizpůsobí nabídku a tovární nastavení.

- Servisní nabídku otevřete stisknutím a podržením tlačítka nabídky po dobu přibližně 5 sekund.
- Otevřete nabídku Nastavení systému > Uvedení do provozu
- Nastavení není třeba potvrzovat. Po dokončení všech nastavení ve zvoleném menu se vraťte zpět stisknutím tlačítka 5.

| Položka<br>nabídky    | Popis                                                                                                    |
|-----------------------|----------------------------------------------------------------------------------------------------|
| Kontrola<br>instalace | Ujistěte se, že jsou nainstalovány a adresovány<br>moduly příslušenství a prostorové regulátory.<br>Chcete-li pokračovat v konfiguraci, zvolteDále.<br>Zvolte Zpět pro návrat zpět. |

Tab. 2 Spusťte analýzu systému

#### 4.1.2 Uvedení uživatelského rozhraní do provozu

Řídicí jednotka automaticky detekuje, které uzly BUS jsou v systému nainstalovány, a podle toho přizpůsobí nabídku a tovární nastavení.

- Servisní nabídku otevřete stisknutím a podržením tlačítka nabídky po dobu přibližně 5 sekund.
- Otevřete nabídku Nastavení systému > Uvedení do provozu
- Nastavení není třeba potvrzovat. Po dokončení všech nastavení ve zvoleném menu se vraťte zpět stisknutím tlačítka 5.

| Položka<br>nabídky    | Popis                                                                                                    |
|-----------------------|----------------------------------------------------------------------------------------------------|
| Země                  | Nastavení země. Vraťte se zpět pomocí 숙.                                                                                                    |
| Akum. zás.<br>systému | Je-li nainstalována akumulační nádrž, zvolte Ano.<br>Pokud ne, zvolte Ne.                                                                                                    |
| Bypass<br>instalován  | Je-li v systému instalováno obtokové potrubí, zvolte<br>Ano. Pokud ne, zvolte Ne.                                                                                                    |
| Dotop                 | Zvolte, který typ elektrické topné tyče je používán.<br>Není   Elektrická pomocná topná tyč   0-10V /<br>Alternativní bivalentní provoz   0-10V / Paralelní<br>bivalentní provoz. Vraťte se zpět pomocí <b>5</b> . |
| Pojistka              | 16 A   20 A   25 A   32 A: nastavte velikost pojistky,<br>která má zajišťovat ochranu tepelného čerpadla.<br>Vraťte se zpět pomocí ↔.                                                                              |
| Montážní situace      | Vyberte typ domu, ve kterém je systém nainstalován.<br>Jednogenerační rodinný dům   Vícegenerační<br>rodinný dům <sup>1)</sup> . Vraťte se zpět pomocí ∽.                                                          |
| Otopný okruh 1        | Neinstalováno   Tepelné čerpadlo   Na modul:<br>nastavení pro zvolený otopný okruh. Vraťte se zpět<br>pomocí 🕤.                                                                                                    |

| Položka<br>nabídky                        | Popis                                                                                                    |
|-------------------------------------------|----------------------------------------------------------------------------------------------------|
| Otopnásoustava<br>HC2                     | Tepelné čerpadlo   Na modul: nastavení pro zvolený otopný okruh. Vraťte se zpět pomocí ∽.                  |
| Otopnásoustava<br>HC3                     | Tepelné čerpadlo   Na modul: nastavení pro zvolený otopný okruh. Vraťte se zpět pomocí ∽.                  |
| Otopnásoustava<br>HC4                     | Tepelné čerpadlo   Na modul: nastavení pro zvolený otopný okruh. Vraťte se zpět pomocí ∽.                  |
| Teplá voda                                | NeinstalovánoTepelné čerpadlo   Stanice pitné vody:<br>nastavení pro teplou vodu. Vraťte se zpět pomocí 🗲. |
| Bazén <sup>2)</sup>                       | Je-li nainstalován bazén, zvolteAno. Pokud ne, zvolte<br>Ne.                                               |
| Solární <sup>2)</sup>                     | Je-li nainstalován solární topný systém, zvolte Ano.<br>Pokud ne, zvolte Ne.                               |
| Větrání <sup>2)</sup>                     | Zvolte, Ano je-li větrací zařízení připojeno k<br>tepelnému čerpadlu. Pokud ne, zvolte Ne.                 |
| Pro opuštění Uvedení do provozu zvolte 🗲. |                                                                                                    |

1) Pomocí "Vícegenerační rodinný dům" se skryje funkce Nepřítomen v ovládacím panelu a všechny funkce mimo přiřazený otopný okruh v ovládání místnosti.

2) Nabídka je viditelná pouze tehdy, je-li nainstalováno příslušenství.

Tab. 3 Uvedení do provozu

#### 4.1.3 Nabídka: Tepelné čerpadlo

V této nabídce se provádí speciální nastavení pro tepelné čerpadlo. To, která nastavení jsou zobrazována, závisí na konstrukci a konfiguraci systému a nainstalovaném příslušenství.

### i

Možnosti menuHDO blokovací doba 1...3 jsou k dispozici pouze v nabídce Externí vstup 1.

| Položka<br>nabídky         | Popis                                                                                                    |
|----------------------------|----------------------------------------------------------------------------------------------------|
| Expertní náhled            | Chcete-li zobrazit více možností nabídky, zvolte Zap.<br>Při dodání je instalační nabídka z výroby nastavena<br>na <b>Vypnuto</b> a jsou zobrazeny pouze nejdůležitější<br>parametry. Je-li parametr nastaven na Zap, zobrazí<br>se další konfigurovatelné parametry. |
| Rychlý start<br>kompresoru | Zvolte Rychlý start kompresoru pro rychlý rozběh<br>kompresoru. Funkce Rychlý start zvyšuje požadavky<br>na teplo, a tepelné čerpadlo se tak co nejrychleji<br>spustí.                                                                                                |
|                            | <ul> <li>Zvolte Ano pro rychlý rozběh.</li> <li>-nebo-</li> <li>Zvolte Ne pro návrat zpět bez aktivování funkce.</li> </ul>                                                                                                    |
| Zdroj tepla                | Zvolený zdroj tepla určuje nejvyšší teplotu pro<br>protizámrazovou ochranu požadovanou pro<br>teplonosnou kapalinu.                                                                                                    |
|                            | <ul> <li>Hloubkový vrt (solanka): energie je získávána<br/>prostřednictvím geotermální zemní sondy.<br/>Protizámrazová ochrana: -15 °C</li> </ul>                                                                                                    |
|                            | <ul> <li>Zemina: energie je získávána pomocí záchytných<br/>nádrží v zemi. Protizámrazová ochrana: -15 °C</li> <li>Podzemní voda: energie je získávána</li> </ul>                                                                                                    |
|                            | prostřednictvím výměníku tepla voda-voda.<br>Protizámrazová ochrana: -5 °C Výměník tepla<br>vloženého okruhu musí být instalován ve všech<br>případech.                                                                                                    |
|                            | <ul> <li>Odp.vzd.: energie je získávána pomocí<br/>ventilátoru odváděného vzduchu.</li> <li>Protizámrazová ochrana: -10 °C</li> </ul>                                                                                                    |

| Položka                                                                        | Popis                                                                                                    |
|--------------------------------------------------------------------------------|----------------------------------------------------------------------------------------------------|
| nabídky                                                                        |                                                                                                    |
| Tichý provoz                                                                   | <ul> <li>Tichý provoz:<br/>zvolte Vypnuto k deaktivaci tichého provozu.<br/>Zvolte Auto pro aktivování tichého provozu v<br/>nastavených časech.<br/>Zvolte Trvale, má-li být tichý provoz aktivní<br/>nepřetržitě.</li> <li>Od: zvolte čas zahájení tichého provozu.</li> <li>Do: zvolte čas vypnutí tichého provozu.</li> <li>Min. teplota: zvolte minimální dobu teploty pro<br/>tichý provoz s nízkou hlučností.</li> </ul> |
| Max. otáčky<br>kompresoru                                                      | Stupeň výstupu pro provoz kompresoru lze<br>omezit. Nastavte nejvyšší požadovaný stupeň<br>výstupu kompresoru. V technických údajích je<br>uvedeno, které nastavení odpovídá kterému<br>dodávanému výkonu.                                                                                                    |
| Externí<br>vstup 14<br>V každé nabídce<br>jsou k dispozici<br>různá nastavení. | Uzavřený kontakt je detekován na externím vstupu<br>Zap jako standardní.<br>Je-li zvoleno Vstup inv., je rozevřený kontakt<br>detekován jako Zap.<br>Čerpadlo solanky:<br>Vypnuto zvolte a nastavte rychlost k aktivaci<br>čerpadla solanky prostřednictvím signálu na                                                                                                    |
|                                                                                | externím vstupu.<br>Nízký tlak solanky:<br>aktivní signál na externím vstupu indikuje alarm                                                                                                    |
|                                                                                | upozorňující na nizký tlak v okruhu solanky.<br>Blokování prov. kompr.:<br>aktivní signál na externím vstupu blokuje provoz<br>kompresoru.                                                                                                    |
|                                                                                | Blokování provozu dotopu:<br>aktivní signál na externím vstupu blokuje elektrickou<br>pomocnou topnou tyč.                                                                                                    |
|                                                                                | Blokování prov. t. vody:<br>aktivní signál na externím vstupu blokuje provoz<br>horké vody.                                                                                                    |
|                                                                                | Blokování prov. vytápění:<br>aktivní signál na externím vstupu blokuje provoz<br>vytápění.                                                                                                    |
|                                                                                | Ochrana proti přehřátí HC1:<br>aktivní signál na externím vstupu blokuje provoz<br>vytápění a zobrazí se chybové hlášení.                                                                                                    |
|                                                                                | HDO blokovací doba 1 <sup>1)</sup> :<br>aktivní signál na externím vstupu blokuje provoz<br>kompresoru a elektrické pomocné topné tyče.                                                                                                    |
|                                                                                | HDO blokovací doba 2 <sup>1)</sup> :<br>aktivní signál na externím vstupu blokuje provoz<br>kompresoru.                                                                                                    |
|                                                                                | HDO blokovací doba 3 <sup>1)</sup> :<br>aktivní signál na externím vstupu blokuje provoz<br>elektrické pomocné topné tyče.                                                                                                    |
|                                                                                | Fotovoltaické zařízení <sup>1)</sup> :<br>aktivní signál na externím vstupu umožňuje řízení<br>prostřednictvím fotovoltaického systému.                                                                                                    |
| Souhrnný alarm                                                                 | Pouze alarmy: na displeji se zobrazí pouze výstupní<br>alarmy.                                                                                                    |
|                                                                                | Alarmy a varování: na displeji se zobrazují všechny<br>vydané alarmy a oznámení.                                                                                                    |
|                                                                                | Expertní náhled - Zap                                                                                                    |

| Položka<br>nabíd <u>ky</u>                                                                                                    | Popis                                                                                                    |
|----------------------------------------------------------------------------------------------------|----------------------------------------------------------------------------------------------------|
| Provoz na                                                                                                    | <ul> <li>Zvolte Úsp. ener., má-li mít přednost úspora</li> </ul>                                                                                                    |
| podzemní vodu                                                                                                    | energie                                                                                                    |
|                                                                                                    | <ul> <li>Zvolte Úspora vody, má-li mít přednost úspora</li> </ul>                                                                                                    |
|                                                                                                    | vody.                                                                                                    |
| Min. tepl.                                                                                                    | Nastavte minimální teplotu podzemní vody                                                                                                    |
| Identifikace                                                                                                    | <ul> <li>Zvolte Ano pro aktivaci funkceMin průtok která</li> </ul>                                                                                                    |
| průtoku <sup>2)</sup>                                                                                                    | detekuje, zda je v topném systému nízký průtok.                                                                                                    |
|                                                                                                    | Tím jsou porovnávány teploty mezi otopným                                                                                                    |
|                                                                                                    | -neho-                                                                                                    |
|                                                                                                    | <ul> <li>Zvolte Ne pro deaktivaci Min. průtok.</li> </ul>                                                                                                    |
| PC0 otáčky                                                                                                    | <ul> <li>Zvolte Zap pro nastavení konstantní rychlosti</li> </ul>                                                                                                    |
|                                                                                                    | čerpadla otopného okruhu PCO. [1100] %.                                                                                                    |
|                                                                                                    | -nebo-<br>Má-li řídící jednotka regulovat rvchlost plynule                                                                                                    |
|                                                                                                    | automaticky na základě rozdílu nastaveného pro                                                                                                    |
|                                                                                                    | teplonosnou látku, zvolte Auto.                                                                                                    |
| TC3-TC0 Dif.                                                                                                    | Nastavte referenční teplotní spád (Delta) pro                                                                                                    |
| τερι. νγταρ.                                                                                                    | plynule reguluje otáčky, aby bylo dosaženo určitého                                                                                                    |
|                                                                                                    | rozdílu mezi vstupem a výstupem.                                                                                                    |
| PB3 prov.rež.                                                                                                    | Zvolte Ruční pro nastavení konstantní rychlosti<br>čerpadla selanky BC2 [1 100] %                                                                                                    |
| cerp. sol.                                                                                                    | -nebo-                                                                                                    |
|                                                                                                    | <ul> <li>Má-li řídící jednotka regulovat rychlost plynule</li> </ul>                                                                                                    |
|                                                                                                    | automaticky na základě rozdílu nastaveného pro                                                                                                    |
| TB0 min_tepl                                                                                                    | Nastavte neinižší vstupní tenlotu solanky. Pod tímto                                                                                                    |
| vst.solanky                                                                                                    | limitem už kompresor nebude v provozu.                                                                                                    |
| TB1 min.tepl.                                                                                                    | Nastavte nejnižší výstupní teplotu solanky. Pod                                                                                                    |
| Vyst.sol.                                                                                                    | timto limitem uz kompresor nebude v provozu.                                                                                                    |
| Striuavy provoz                                                                                                    | mezi režimy vytápění a TUV. Zvolte Allo pro prepinali                                                                                                    |
|                                                                                                    | zamezení přepínání mezi režimy vytápění a                                                                                                    |
|                                                                                                    | provozem teplé vody TUV.                                                                                                    |
|                                                                                                    | Nastavte maximální dobu provozu teplé vody,                                                                                                    |
|                                                                                                    | když existuje potřeba tepla.                                                                                                    |
|                                                                                                    | <ul> <li>Max.doba trv. vytápění [205060] min.</li> <li>Nastavte maximální dobu provozu vytápění když</li> </ul>                                                                                                    |
|                                                                                                    | existuje potřeba teplé vody.                                                                                                    |
| Ochr. proti                                                                                                    | <ul> <li>Tepelné čerpadlo má funkci rozběhu čerpadla</li> </ul>                                                                                                    |
| zablok. čerp.                                                                                                    | pro čerpadla a ventily v tepelném čerpadle i v<br>svstému. Nastavte časový interval mezi                                                                                                    |
|                                                                                                    | jednotlivými spuštěními funkce rozběhu                                                                                                    |
|                                                                                                    | čerpadla.                                                                                                    |
| Odvzdušňovací<br>funkce                                                                                                    | <ul> <li>Zvolte Vypnuto pro deaktivaci funkce<br/>odvzdušnění</li> </ul>                                                                                                    |
| TUTINUU                                                                                                    | <ul> <li>Zvolte Automaticky pro aktivaci automatického</li> </ul>                                                                                                    |
|                                                                                                    | odvzdušnění.                                                                                                    |
|                                                                                                    | Zvolte Zap pro aktivaci funkce odvzdušnění.                                                                                                    |
| TBO min. tepl.<br>vst.solanky<br>TB1 min.tepl.<br>výst.sol.<br>Střídavý provoz<br>Ochr. proti<br>zablok. čerp.<br>Odvzdušňovací<br>funkce | <ul> <li>-nebo-</li> <li>Má-li řídící jednotka regulovat rychlost plynule automaticky na základě rozdílu nastaveného pro okruh solanky, zvolte Auto.</li> <li>Nastavte nejnižší vstupní teplotu solanky. Pod tímto limitem už kompresor nebude v provozu.</li> <li>Nastavte nejnižší výstupní teplotu solanky. Pod tímto limitem už kompresor nebude v provozu.</li> <li>Stříd.provoz vytTV. Zvolte Ano pro přepínání mezi režimy vytápění a TUV. Zvolte Ne pro zamezení přepínání mezi režimy vytápění a TUV. Zvolte Ne pro zamezení přepínání doba trvání TV. [203060] min. Nastavte maximální dobu provozu teplé vody, když existuje potřeba tepla.</li> <li>Max.doba trv. vytápění [205060] min. Nastavte maximální dobu provozu vytápění, když existuje potřeba tepla.</li> <li>Tepelné čerpadlo má funkci rozběhu čerpadla pro čerpadla a ventily v tepelném čerpadla i v systému. Nastavte časový interval mezi jednotlivými spuštěními funkce rozběhu čerpadla.</li> <li>Zvolte Vypnuto pro deaktivaci funkce odvzdušnění.</li> <li>Zvolte Automaticky pro aktivaci automatického odvzdušnění.</li> </ul> |

 V případě aktivace HDO blokovací doba 1, HDO blokovací doba 2, HDO blokovací doba 3 a možností Fotovoltaické zařízení dojde ke zobrazení dalšího podrobného nastavení v samostatných menu Chytrá síť a Fotovoltaické zařízení v Servis > Nastavení systému.

 To je dostupné pouze v případě, že je v topném systému nainstalováno obtokové potrubí.

 Tab. 4
 Nastavení tepelného čerpadla

#### 4.1.4 Nabídka: Dotop

V této nabídce můžete provést nastavení elektrické topné tyče. Tato nastavení jsou k dispozici pouze tehdy, je-li systém příslušně konstruován a nakonfigurován v souladu s popisem a pokud používaná jednotka daná nastavení podporuje.

i

Pokud je nastavení provedeno pro elektrickou topnou tyčNení, elektrická topná tyč se nespustí, když je v režimu poruchy nebo režimu protizámrazové ochrany. V tomto případě hrozí riziko hmotných škod.

| Položka<br>nabídky         | Popis                                                                                                    |
|----------------------------|----------------------------------------------------------------------------------------------------|
| Expertní náhled            | Chcete-li zobrazit více možností nabídky, zvolte Zap.<br>Při dodání je instalační nabídka z výroby nastavena<br>na <b>Vypnuto</b> a jsou zobrazeny pouze nejdůležitější<br>parametry. Je-li parametr nastaven na Zap, zobrazí<br>se další konfigurovatelné parametry.        |
| Jednotlivý<br>provoz       | Zvolte Ano pro aktivaci elektrické topné tyče v<br>samostatném režimu. Tato funkce se používá v<br>případě, že k tepelnému čerpadlu není připojen<br>otopný okruh solanky.                                                                                                   |
| Elektrický dotop           | Nabídka se zobrazí v případě, že je zvolena<br>elektrická topná tyč Elektrický dotop jako při<br>uvádění do provozu.                                                                                                    |
|                            | <ul> <li>Elektrický provoz. Zvolte, kolik stupňů má být<br/>umožněno v provozu elektrické topné tyče -<br/>nebo- Zvolte stupeň pro omezený provoz<br/>elektrické topné tyče.</li> </ul>                                                                                      |
|                            | <ul> <li>Omezení s kompresorem. Nastavte maximální<br/>výkon elektrické topné tyče během provozu<br/>kompresoru.</li> </ul>                                                                                                    |
|                            | <ul> <li>Omezení bez kompresoru. Nastavte maximální<br/>výkon elektrické topné tyče při provozu bez<br/>kompresoru.</li> </ul>                                                                                                    |
|                            | <ul> <li>Omezení v provozu TV. Nastavte maximální<br/>výkon elektrické topné tyče při provozu s<br/>ohřevem TUV.</li> </ul>                                                                                                    |
|                            | Následující alternativy nabídky se zobrazí, když<br>Expertní náhled - Zap                                                                                                    |
| Pouze dotop                | Pro aktivování zvolte Ano.<br>Toto nastavení blokuje tepelné čerpadlo<br>(kompresor), takže teplo pro vytápění a přípravu<br>teplé vody zajišťuje pouze elektrická topná tyč.                                                                                                |
| Blokace dotopu             | Pro aktivování zvolte Ano. Toto nastavení blokuje<br>elektrickou topnou tyč, takže teplo pro vytápění a<br>přípravu teplé užitkové vody zajišťuje pouze tepelné<br>čerpadlo (kompresor).                                                                                     |
| Provoz po<br>blokaci z HDO | Zvolte <b>Komfort</b><br>-nebo-<br>Eco.<br>Volba provozního režimu po aktivaci bloku<br>dodavatele elektrické energie pro celý systém nebo<br>jeho části. <sup>1)</sup>                                                                                                    |
| Zpoždění<br>vytápění       | [03001000] K x min<br>Elektrická topná tyč se aktivuje podle nastavené<br>prodlevy. Prodleva závisí na době a velikosti, o<br>kterou se teplota na výstupu odchyluje od nastavené<br>hodnoty.<br>Potvrdit Zvolte<br>-nebo-<br>Zrušit pro návrat na dříve nastavenou hodnotu. |

| Položka<br>nabídky | Popis                                                                                                    |
|--------------------|----------------------------------------------------------------------------------------------------|
| Zpoždění bazén     | [60 <b>300</b> 1200] K x min<br>Elektrická topná tyč se aktivuje s nastaveným<br>zpožděním, aby ohřála bazén. Prodleva závisí na<br>nastavení času a na odchylce od nastavené hodnoty.<br>Zvolte<br>Potvrdit,<br>- <b>nebo</b> -                                                                                                    |
|                    | Zrušit pro návrat na dříve nastavenou hodnotu.                                                                                                    |
| Max. omezení       | [0,0 <b>2,0</b> 10,0] K<br>Zvolte Zap pro aktivování funkce, zvolte Vypnuto pro<br>deaktivaci funkce.                                                                                                    |
|                    | Nastavte minimální limit v rozsahu 0,1 až 10,0 K.<br>Toto nastavení udává, zda má být elektrická<br>pomocná topná tyč blokována nebo omezena, když<br>tepelné čerpadlo pracuje při teplotě blížící se své<br>maximální teplotě na výstupu. Max. limit: pod touto<br>hodnotou teploty na výstupu je elektrická pomocná<br>topná tyč blokovaná. Omezení spuštění: pod touto<br>hodnotou teploty průtoku je elektrická pomocná<br>topná tyč omezena. |

1) Tato funkce není k dispozici pro všechny trhy

Tab. 5 Elektrická topná tyč

#### 4.1.5 Nabídka: Pasivní chladicí stanice Pasivní chladicí stanice

V této nabídce se provádějí nastavení pro pasivní chladicí stanici. Tato nastavení jsou přístupná jen tehdy, je-li v systému instalována pasivní chladicí stanice, systém je příslušně zkonstruován a nakonfigurován a použitá jednotka tato nastavení podporuje.

| Položka<br>nabídky         | Popis                                                                                                    |
|----------------------------|----------------------------------------------------------------------------------------------------|
| VK1 doba ch.<br>ventil PKS | 10 <b>120</b> 900 s: Nastavte dobu chodu ventilu PKS.                                                                                |
| Chlaz. v zimním<br>provozu | Pro ukončení provozu chlazení během zimního<br>provozu zvolte Ne. Pro povolení provozu chlazení<br>během zimního provozu zvolte Ano. |
| VK2 doba ch.<br>ventil PKS | 10 <b>120</b> 900 s: Nastavte dobu chodu ventilu VK2.                                                                                |

Tab. 6 Nastavení pro pasivní chladicí stanici

#### 4.1.6 Nabídka: Vytápění a chlazení

Nabídka obecných nastavení pro režim vytápění a chlazení. Nastavení, která jsou k dispozici v této nabídce, se mohou měnit v závislosti na konfiguraci systému, nainstalovaném příslušenství a zemi.

| Položka              | Popis                                                                                                    |  |
|----------------------|----------------------------------------------------------------------------------------------------|--|
| nabídky              |                                                                                                    |  |
| Nastavení<br>systému | <ul> <li>Min. venkovní teplota.         <ul> <li>[-3510+10] °C. Nastavte dimenzovanou venkovní teplotu systému.</li> <li>Izolace typ budovy. Zvolte provedení budovy. Viz následující kapitola.</li></ul></li></ul>                                                                                                    |  |
|                      | otopný okruh bude vytápěn pouze tehdy, bude-li<br>vytápěn otopný okruh 1.<br>Zvolte <b>-nebo-</b><br>Ne. Jsou-li vyhřívány doplňkové otopné okruhy,<br>je vyhříván i nesměšovaný otopný okruh 1. Pro<br>otopný okruh 1 platí nejvyšší teplota na výstupu<br>doplňkových otopných okruhů.                                                                                                    |  |
| Otopný okruh 1       | <ul> <li>Typ otopné soustavy HC1</li> <li>Top. těl.</li> <li>Konvektory</li> <li>Podlahové topení</li> </ul>                                                                                                    |  |
|                      | <ul> <li>Zvolte Typ dálkového ovládání.</li> <li>Není</li> <li>CR10</li> <li>CR10H</li> <li>CR20RF</li> <li>RT800</li> <li>Regul. jednotlivé míst.</li> </ul>                                                                                                    |  |
|                      | <ul> <li>Konfigurovat regulační jednotku místnosti. se zobrazí pouze tehdy, je-li jako dálkové ovládání vybráno ovládání jednotlivých místností.</li> <li>Nastavte Způsob regulace. Zvolte typ ovládání pro provoz s individuálním ovládáním místnosti (pokud jsou místnosti plně vybaveny individuální řídící jednotkou místnosti). Podle venkovní teploty   Venk. teplota s patním bodem   říz. podle jedn. míst.</li> <li>Zvolte Připojení k ovládání jednotlivých místností. Vytvořit připojení. Zobrazení oznámení o postupu navázání spojení a konfigurace. Naskenujte QR kód pomocí servisní aplikace pro konfiguraci jednotlivých místností/termostatu.</li> <li>Zvolte Obnovení adaptivní ekvitermní křivky pro vymazání naučené ekvitermní křivky s typem regulace Jednotlivá místnost-závislá.</li> <li>Monitorování teploty: Zvolte Ano k detekci zvýšení teploty na výstupu otopného okruhu způsobeného vadnými topnými ventily. Pro zamezení detekce zvolte Ne.</li> <li>Zvolte Resetovat rozpoznání chyby</li> </ul> |  |

| Položka<br>nabídky | Popis                                                                                                    |  |
|--------------------|----------------------------------------------------------------------------------------------------|--|
|                    | <ul> <li>Systémová funkce HC1</li> <li>Zvolte Vytápění pro provoz systému pouze v provozním režimu vytápění.</li> <li>Zvolte Chlazení pro provoz systému pouze v provozním režimu chlazení.</li> <li>Zvolte Vytápění a chlazení pro provoz systému v provozním režimu vytápění i chlazení.</li> </ul> |  |
|                    | <ul> <li>HC1 se směšovačem Zvolte [Ano], pokud je<br/>otopný okruh směšovaný.</li> </ul>                                                                                                    |  |
|                    | <ul> <li>Doba ch. směš. HC1 Nastavte dobu chodu<br/>směšovače.</li> </ul>                                                                                                    |  |

| Položka | Popis                                                                                                    |
|---------|----------------------------------------------------------------------------------------------------|
| nabídky |                                                                                                    |
|         | <ul> <li>Vytápění</li> <li>Ekvitermní křivka HC1. Zvolte Podle venkovní teploty<sup>1)</sup></li> <li>-nebo-</li> </ul>                                                                                                    |
|         | s dalším Venk. teplota s patním bodem<br>-nebo-<br>říz. podle iedn. míst                                                                                                    |
|         | <ul> <li>Max. tepl. HC1. [304060] °C. Nastavte<br/>maximální teplotu na výstupu pro provoz pod<br/>podlahou.</li> </ul>                                                                                                    |
|         | <ul> <li>Max. tepl. HC1. [306585] °C. Nastavte<br/>maximální teplotu na výstupu pro provoz<br/>otopných těles nebo konvektoru.</li> <li>Zvolte Minim. tepl. na výstupu</li> </ul>                                                                                                    |
|         | - Vypnuto<br>-nebo-                                                                                                    |
|         | zap a nastavte noonotu, ma-il byt v rezimu<br>pro provoz vytápění nastavena minimální<br>teplota.                                                                                                    |
|         | <ul> <li>Ekvitermní křivka HC1. Nabídka pro grafické<br/>nastavení ekvitermní křivky.</li> </ul>                                                                                                    |
|         | <ul> <li>VIIV prostoru HC1 [1310]: Tento faktor<br/>definuje, do jaké míry může měřená teplota<br/>prostoru ovlivňovat teplotu na výstupu<br/>paralelním posunem ekvitermní křivky. Čím<br/>vyšší je tato teplota, tím silnější je váha<br/>odchylky a tím větší je její vliv.</li> </ul> |
|         | <ul> <li>Solární vliv. Tento faktor může kompenzovat<br/>vliv slunečního světla.<br/>Zvolte Vypnuto pro kompenzaci vlivu<br/>slunečního světla.</li> <li>-nebo-<br/>Zvolte Zap pro aktivaci kompenzace.</li> </ul>                                                                        |
|         | <ul> <li>[Vyp51] K.</li> <li>Ofset teploty prostoru[-50+5] K. Zdá-li<br/>se vám aktuální teplota příliš nízká nebo příliš</li> </ul>                                                                                                    |
|         | vysoká, upravte ji.<br>– Protizámraz. ochranaProtizámrazová<br>ochrana má odlišná nastavení: Vypnuto<br>Prostor (Pouze s pokojovou řídící jednotkou)<br>Mimo                                                                                                    |
|         | P & V (Pouze s pokojovou řídící jednotkou)<br>Protizámrazová ochrana bude nastavena v<br>závislosti na zde zvolené teplotě.                                                                                                    |
|         | <ul> <li>Mez tepl. protimraz. ochr.</li> <li>[-20+5+10] °C. Nastavte teplotu, při<br/>které má být aktivována protizámrazová<br/>ochrana.</li> </ul>                                                                                                    |
|         | <ul> <li>Průběžně topit pod.</li> <li>Pro aktivování zvolte Ano.</li> <li>-nebo-</li> </ul>                                                                                                    |
|         | Zvolte Ne pro deaktivaci.<br>[ <b>Vyp.</b> 30+10] °C. Nastavte venkovní<br>teplotu, od které má být časový program<br>přepsán.                                                                                                    |

#### Servisní menu

| Položka<br>nabídky | Popis                                                                           |
|--------------------|---------------------------------------------------------------------------------|
|                    | Léto/zima přepnutí HC1                                                          |
|                    | <ul> <li>Provozní režim Zvolte provozní režim pro</li> </ul>                    |
|                    | nřepínání z letního na zimní provoz                                             |
|                    | Automaticky                                                                     |
|                    | Vytánění                                                                        |
|                    | Chlazoní                                                                        |
|                    |                                                                                 |
|                    | <ul> <li>Provozni rezim.</li> <li>Zvolta Automatichu na ovtana tiché</li> </ul> |
|                    |                                                                                 |
|                    | prepinani mezi letnim a zimnim provoznim                                        |
|                    | rezimem.                                                                        |
|                    | Zvolte vytapeni pro trvaly provoz vytapeni.                                     |
|                    | Zvolte Chlazeni pro trvaly provoz chlazeni                                      |
|                    |                                                                                 |
|                    | <ul> <li>Provoz vytápění do.</li> </ul>                                         |
|                    | [10 <b>18</b> 30] °C. Zvolte teplotu, při které                                 |
|                    | má dojít k přepnutí mezi letním a zimním                                        |
|                    | provozním režimem.                                                              |
|                    | <ul> <li>Dif.tepl. okamž. startu.</li> </ul>                                    |
|                    | [0 <b>4</b> 10] K. Zvolte teplotní spád, při                                    |
|                    | kterém má být přímo spuštěn režim zimní                                         |
|                    | provoz.                                                                         |
|                    | <ul> <li>Zpoždění letního provozu. [1348] h.</li> </ul>                         |
|                    | zvolte časovou prodlevu přepnutí na režim                                       |
|                    | letní provoz.                                                                   |
|                    | <ul> <li>Zpždění provozu vytápění.</li> </ul>                                   |
|                    | [1 <b>3</b> 48] h. Zvolte časovou prodlevu                                      |
|                    | přepnutí na provoz vytápění.                                                    |
|                    | <ul> <li>Provoz chlazení od</li> </ul>                                          |
|                    | [18 <b>23</b> 35] °C 7volte tenlotu nči které                                   |
|                    | má být aktivován provozní režim chlazení                                        |
|                    | - 7nožď akt prov chlaz                                                          |
|                    | [1 48] h. Zvolte časovou prodlevu přeprut                                       |
|                    | na provozní režim chlazení                                                      |
|                    | - 7 nožď doakt providelaz                                                       |
|                    | - LPUZU, UCAKI, PLOV, GIIIdZ [1 48] h. Zvolte časovou prodlovu přepput          |
|                    |                                                                                 |
|                    | z provozinno rezinna cinazeni.                                                  |
| e-li v systemu nai | instalovano nekolik otopnych okrunu, nastavte je                                |
| tejnym zpusoben    | n jako olopny okrun 1.                                                          |
|                    | Chlazení                                                                        |
|                    | <ul> <li>Spín.dif. tepl. prost</li> </ul>                                       |
|                    | [110] °C. Nastavte spínací diferenci pro                                        |
|                    | teplotu prostoru v místnosti.                                                   |
|                    | <ul> <li>Rosný bod.</li> </ul>                                                  |
|                    | Zvolte Vypnuto, není-li používán hlídač                                         |
|                    | rosného bodu.                                                                   |
|                    | -nebo-                                                                          |
|                    | Zvolte Zap, je-li používán hlídač rosného                                       |

itermní křivka HC1

| Položka                                           | Interval úpravy nastavení                                                                                                    |  |
|---------------------------------------------------|----------------------------------------------------------------------------------------------------|--|
| nabídky                                           |                                                                                                    |  |
| Ekvitermní křivka<br>HC1                          | <ul> <li>Existují dvě varianty ekvitermní křivky pro regulaci podle venkovní teploty:</li> <li>Způsob regulace &gt; Podle venkovní teploty: je stoupající ekvitermní křivka, která je založena na</li> </ul>                                                                                                    |  |
|                                                   | <ul> <li>optimalizovaném přiřazení průtokové teploty podle venkovní teploty. Musí být nastavena pouze požadovaná teplota a maximální teplota. Tato varianta je nastavena jako výchozí základní nastavení a je vhodná pro běžné případy použití.</li> <li>Způsob regulace &gt; Venk. teplota s patním bodem<sup>1)</sup>: venkovní teplota s patním bodem je klasické nastavení ekvitermní křivky, které poskytuje více možností k tomu, aby byly splněny individuální požadavky budovy. Tato topná křivka má patní bod a koncový bod. Během přechodného období může uživatel nastavit komfortní bod, který mírně zvýší ekvitermní křivku</li> </ul> |  |
|                                                   | Počátečním/výchozím bodem je teplota na výstupu,<br>které je dosaženo při teplotě venkovního vzduchu<br>20°C.                                                                                                    |  |
|                                                   | Koncovým bodem je teplota na výstupu, které je<br>dosaženo při nejnižší teplotě venkovního vzduchu v<br>dané oblasti, a ovlivňuje tedy sklon ekvitermní<br>křivky.                                                                                                    |  |
|                                                   | Komfortní bod umožňuje zvýšení teploty na výstupu<br>v přechodovém období na rozmezí jaro/podzim.<br>Volitelně může uživatel nastavit minimální hranici<br>teploty na výstupu u obou typů regulace s<br>kompenzací počasí (nastavení min. teploty na<br>výstupu. = Zap).                                                                                                    |  |
| 1) K dispozici pouze pro Německo a severské země. |                                                                                                    |  |
| Tab. 8 Nabídka pro nastavení ekvitermní křivky    |                                                                                                    |  |
| Je-li zvolena konst<br>vliv na životnost sp       | antní teplota na výstupu vyšší než 45 °C, může to mít<br>potřebiče.                                                                                                    |  |
|                                                   |                                                                                                    |  |
|                                                   |                                                                                                    |  |
| Ekvitermní křivka HC1                             |                                                                                                    |  |
| 60                                                | 55                                                                                                    |  |
| 22                                                | T <sub>uum</sub> ¢c                                                                                                    |  |
| 20<br>Zrušit                                      | -2 -25 'ye o<br>Potvrdit                                                                                                    |  |

sledování rosného bodu Zapnuto). \_ Min. pož.výst.t. bez č.vlh.. [7...17...35] °C. Nastavte minimální teplotu pro provoz bez snímače vlhkosti (zvoleno sledování rosného bodu Vypnuto).

Tepl. spád rosného bodu.

hlídač rosného bodu. Min. pož.výst.t. s č.vlhk..

[2...3...10] K. Nastavte spínací diferenci pro

[7...10...35] °C. Nastavte minimální teplotu pro provoz se snímačem vlhkosti (zvoleno

1) Tato varianta ekvitermní křivky není k dispozici ve všech zemích.

bodu.

\_

Tab. 7 Nastavení pro Vytápění/Chlazení

Obr. 1 Úvodní obrazovka pro nastavení ekvitermní křivky pro typ regulace s venkovní teplotou s patním bodem (a komfortním bodem)

0010040442-001

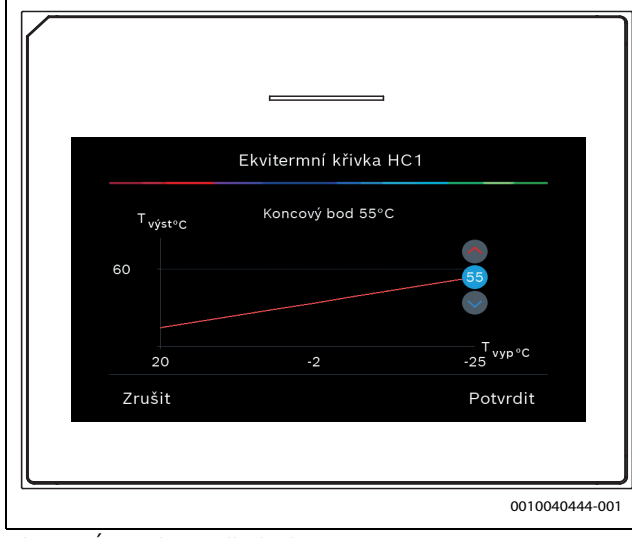

Obr. 2 Úprava koncového bodu

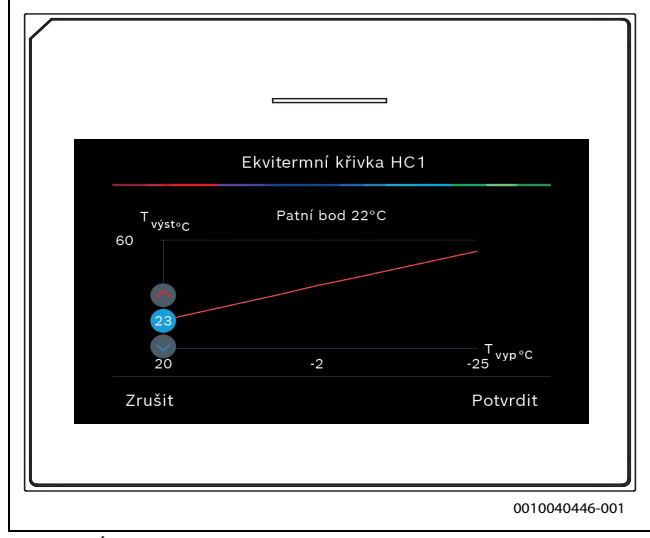

Obr. 3 Úprava patního bodu

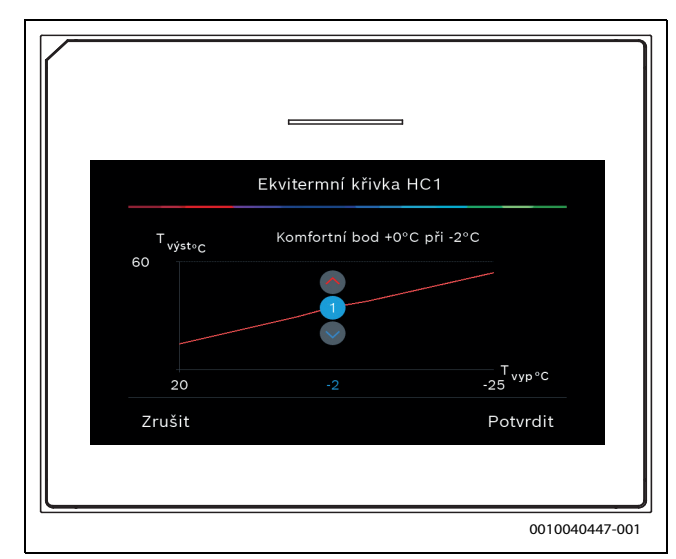

*Obr.* 4 Nastavení komfortního bodu (pouze je-li typ regulace nastaven na venkovní teplotu s patním bodem) pro nastavení s extra patním bodem

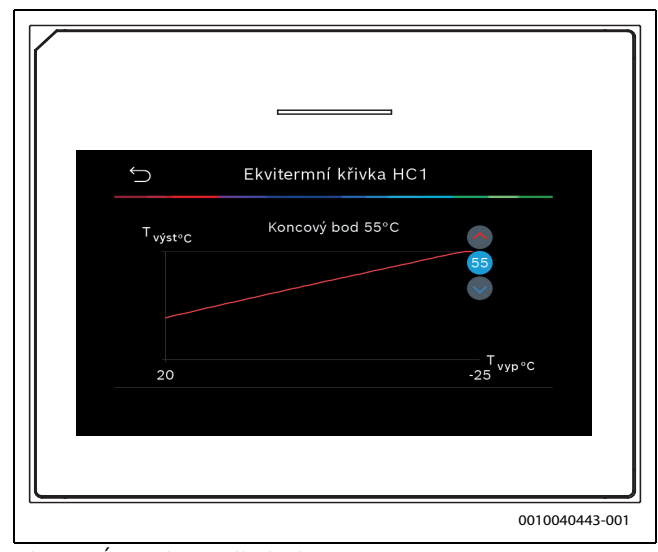

Obr. 5 Úprava koncového bodu

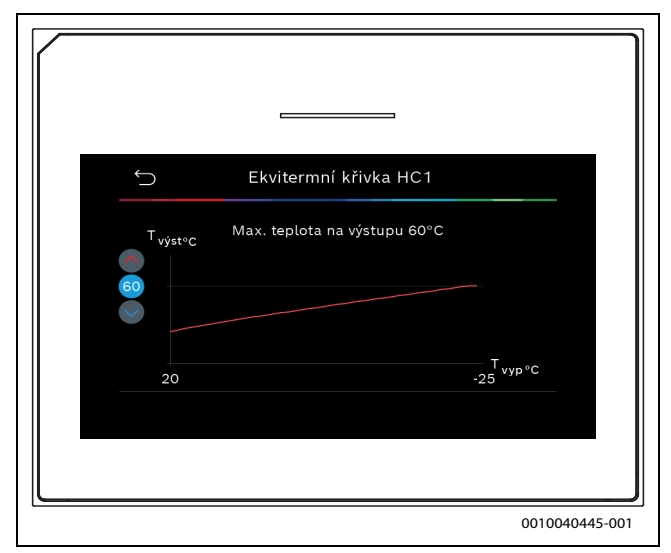

Obr. 6 Nastavení maximální teploty na výstupu

#### 4.1.7 Nabídka: Vytápění

#### Typ budovy

Je-li aktivní tepelný útlum, provádí se nastavení pro vyrovnání kolísání venkovní teploty podle typu budovy. Tepelný útlum (nastavení) venkovní teploty umožňuje regulačnímu systému zohlednit tepelnou setrvačnost materiálu budovy pro tepelnou křivku.

| Položka<br>nabídky      | Popis                                                                                         |
|-------------------------|-----------------------------------------------------------------------------------------------|
| Lehká (nízká            | Тур                                                                                           |
| akumulační<br>kapacita) | např. budovy z betonových litých panelů, sloupové a<br>trámové konstrukce, dřevěné konstrukce |
|                         | Dodávaný výkon                                                                                |
|                         | Nízký útlum venkovní teploty                                                                  |
|                         | Rychlý nárůst teploty na výstupu                                                              |
| Střední                 | Тур                                                                                           |
| (průměrná<br>akumulační | např. budova z dutých betonových panelů<br>(standardní nastavení)                             |
| kapacita)               | Dodávaný výkon                                                                                |
|                         | Střední útlum venkovní teploty                                                                |
|                         | Průměrný nárůst teploty na výstupu                                                            |
| Těžká (vysoká           | Тур                                                                                           |
| akumulační              | Např. cihlový dům                                                                             |
| kapacita)               | Dodávaný výkon                                                                                |
|                         | Vysoký útlum venkovní teploty                                                                 |
|                         | Pomalý nárůst teploty na výstupu                                                              |

Tab. 9 Nastavení pro typ budovy

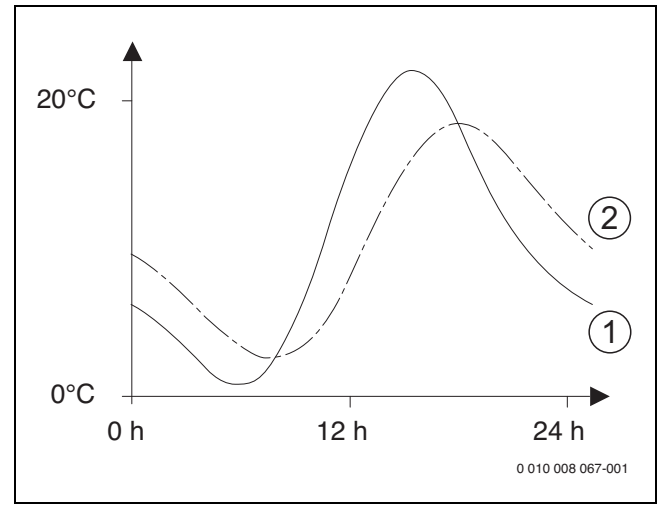

Obr. 7 Příklad přizpůsobené venkovní teploty:

- [1] Aktuální venkovní teplota
- [2] Tlumená venkovní teplota

#### 4.1.8 Nabídka Vysušování podlahy

Tato nabídka je k dispozici jen tehdy, je-li v systému nainstalován a nastaven alespoň jeden podlahový otopný okruh.

V této nabídce se nastavuje program vysušování podlahy pro zvolený otopný okruh nebo celý systém. Pro vysušení nové mazaniny podlahy uskuteční vytápění jedenkrát samočinně program vysušování podlahy.

Po výpadku napájení nebo vypnutí tepelného čerpadla uživatelské rozhraní automaticky pokračuje v programu vysušování podlahy. Výpadek napětí přitom nesmí trvat déle, než činí rezerva chodu regulace (≥ 4h) nebo nastavená maximální doba trvání přerušení.

#### OZNÁMENÍ

#### Nebezpečí poškození nebo zničení mazaniny podlahy!

- U systémů s několika okruhy lze tuto funkci použít pouze v kombinaci se směšovaným otopným okruhem.
- Vysušování podlahy nastavte podle údajů výrobce mazaniny.
- I přes probíhající vysušování podlahy denně systémy kontrolujte a veďte předepsaný protokol.

#### OZNÁMENÍ

 Zdroj tepla obecně není vhodný pro dodatečnou energii potřebnou k ohřevu podlahy - mazaniny. Důrazně doporučujeme používat zařízení pro sušení na místě ze strany stavby.

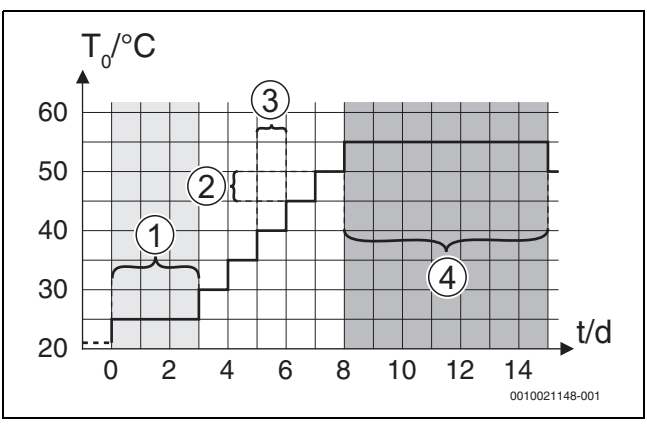

Obr. 8 Průběh vysušování podlahy se základními nastaveními ve fázi zátopu

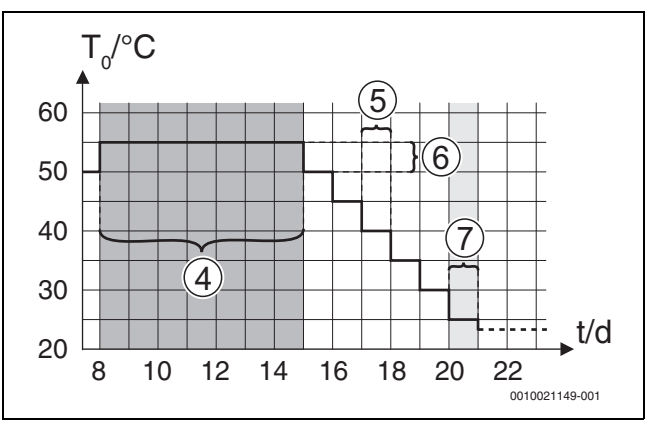

Obr. 9 Průběh vysušování podlahy se základními nastaveními ve fázi ochlazení

#### Legenda k obr. 8 a obr. 9:

T<sub>0</sub> Teplota na výstupu

Čas (ve dnech)

t

| Položka nabídky             | Rozsah regulace: Popis funkce                                                                                                    |
|-----------------------------|----------------------------------------------------------------------------------------------------|
| Vysušování                  | Ano: zobrazují se nastavení potřebná pro vysušování                                                                                                    |
| podlahy                     | podlahy.                                                                                                    |
|                             | Ne: vysušování podlahy není aktivní a nastavení se<br>nezobrazují (základní nastavení).                                                                                                    |
| Čekací doba před<br>startem | Přeskočit fázi: program vysušování podlahy se pro zvolené otopné okruhy spustí okamžitě.                                                                                                    |
|                             | [150] dní: Program vysušování podlahy se spustí podle<br>nastavené prodlevy. Zvolené otopné okruhy jsou během<br>prodlevy vypnuté, protizámrazová ochrana je aktivní<br>( $\rightarrow$ obr. 8, čas před dnem 0) |

|                                                        | Položka nabídky     | lky Rozsah regulace: Popis funkce                                        |  |
|--------------------------------------------------------|---------------------|--------------------------------------------------------------------------|--|
| Trvání spouštěcí Přeskočit fázi: žádná spouštěcí fáze. |                     | Přeskočit fázi: žádná spouštěcí fáze.                                    |  |
|                                                        | fáze                | [1330] dní: nastavení pro časový interval mezi                           |  |
|                                                        | Toploto cpoučtěcí   | [20 <b>3E</b> EE] <sup>9</sup> C, topleta na výctunu běhom snouětěcí     |  |
|                                                        | fáze                | fáze.                                                                    |  |
|                                                        | Vel. přírůstku fáze | Přeskočit fázi: nedochází k žádné fázi zátopu.                           |  |
|                                                        | ohřevu              | [ <b>1</b> 10] dní: nastavení časového intervalu mezi kroky              |  |
|                                                        |                     | (přírůstek) ve fázi zátopu.                                              |  |
|                                                        | Tepl.spád ve f.     | [1 <b>5</b> 35] K: teplotní spád mezi jednotlivými kroky ve              |  |
|                                                        | roztápění           | fázi zátopu.                                                             |  |
|                                                        | Trvání fáze výdrže  | [1 <b>7</b> 99] dní: časový interval mezi počátkem fáze                  |  |
|                                                        |                     | výdrže (doba výdrže na maximální teplotě při vysušování                  |  |
|                                                        |                     | podlahy) a další fázi.                                                   |  |
|                                                        | Teplota fáze výdrže | [20 55] °C: teplota na výstupu během fáze výdrže<br>(maximální teplota). |  |
|                                                        | Velik. přírůstku    | Přeskočit fázi: nedochází k žádné fázi ochlazení.                        |  |
|                                                        | fáze ochl.          | [ <b>1</b> 10] dní: nastavení časového intervalu mezi kroky              |  |
| (přírůstek) ve fázi ochlazení.                         |                     | (přírůstek) ve fázi ochlazení.                                           |  |
|                                                        | Tepl.spád ve fázi   | [1 5 35] K: teplotní spád mezi jednotlivými kroky ve                     |  |
|                                                        | chlazení            | fázi ochlazení.                                                          |  |
|                                                        | Trvání konečné      | Přeskočit fázi: nedochází k žádné konečné fázi.                          |  |
|                                                        | fáze                | Trvale: pro konečnou fázi není stanoven žádný čas ukončení.              |  |
|                                                        |                     | [130] dní: nastavení časového intervalu mezi začátkem                    |  |
|                                                        |                     | konečné fáze (poslední teplotní stupeň) a koncem                         |  |
|                                                        |                     | programu vysušování podlahy.                                             |  |
|                                                        | Teplota konečné     | [20 25 55] °C: teplota na výstupu během konečné                          |  |
|                                                        | fáze                | fáze.                                                                    |  |
|                                                        | Max doba přer. bez  | [2 12 24] h: Maximální doba přerušení funkce                             |  |
|                                                        | por.                | vysušování podlahy (např. zastavení vysušování podlahy                   |  |
|                                                        |                     | nebo výpadek proudu) do zobrazení chybového hlášení.                     |  |
|                                                        | Natápění systému    | Ano: vysušování podlahy je aktivní pro všechny otopné okruhy systému.    |  |
|                                                        |                     | <b>Oznámení:</b> Jednotlivé otopné okruhy nelze zvolit. Příprava         |  |
|                                                        |                     | teplé vody není možná. Nabídky a jejich jednotlivé položky               |  |
|                                                        |                     | s nastavením pro teplou vodu se nezobrazují.                             |  |
|                                                        |                     | Ne: vysušování podlahy není aktivní pro všechny otopné                   |  |
|                                                        |                     | okruhy.                                                                  |  |
|                                                        |                     | Oznámení: Jednotlivé otopné okruhy lze zvolit. Příprava                  |  |
|                                                        |                     | teplé vody je možná. Nabídky a jejich jednotlivé položky                 |  |
|                                                        |                     | s nastavením pro teplou vodu jsou k dispozici.                           |  |
|                                                        | Vysušování          | Ano   Ne: nastavení, které určuje, zda je ve zvoleném                    |  |
|                                                        | podlahy ot.okruh 1  | otopném okruhu aktivní funkce vysušování podlahy.                        |  |
|                                                        |                     |                                                                          |  |
|                                                        | Stop                | Ano   Ne: nastavení, které určuje, zda má být vysušování                 |  |
|                                                        |                     | podlahy dočasně pozastaveno. Dojde-li k překročení                       |  |
|                                                        |                     | maximální doby přerušení, objeví se chybové hlášení.                     |  |

Tab. 10 Nastavení v nabídce Vysušování podlahy (obr. 8 a 9 ukazují základní nastavení programu vysušování podlahy)

#### 4.1.9 Nabídka: Teplá voda

V této nabídce lze provést nastavení teplé pitné vody. Tato nastavení jsou k dispozici pouze tehdy, je-li systém příslušně konstruován a nakonfigurován v souladu s popisem a pokud používaná jednotka daná nastavení podporuje.

Provádějte pravidelně tepelnou dezinfekci za účelem likvidace patogenních bakterií (např. legionelly). Pro tepelnou dezinfekci větších teplovodních systémů mohou platit zvláštní právní předpisy.

| • |  |
|---|--|
| 1 |  |
|   |  |

Zařízení je dodáváno ve stavu s aktivním režimem teplé vody.

 Není-li nainstalován systém teplé vody, deaktivujte režim teplé vody během uvádění do provozu.

Při uvádění do provozu lze zvolit různé možnosti přípravy teplé vody, Neinstalováno | Tepelné čerpadlo | Stanice pitné vody

| Položka<br>nabídky                     | Popis                                                                                                    |
|----------------------------------------|----------------------------------------------------------------------------------------------------|
| Tyto nabídky se zo<br>pitné vody pomoc | brazí, pokud je vybrána alternativa pro ohřev teplé<br>í <b>Tepelné čerpadlo</b> .                                                                                                    |
| Expertní náhled                        | Chcete-li zobrazit více možností nabídky, zvolte Zap.<br>Při dodání je instalační nabídka z výroby nastavena<br>na <b>Vypnuto</b> a jsou zobrazeny pouze nejdůležitější<br>parametry. Je-li parametr nastaven na Zap, zobrazí<br>se další konfigurovatelné parametry.                                                                                                    |
| Teplota                                | <ul> <li>Komfort teplota startu. Nastavte požadovanou hodnotu v rozsahu mezi [405255] °C.</li> <li>Komfort teplota vypnutí. Nastavte požadovanou hodnotu v rozsahu mezi [4867] °C.</li> <li>Eco teplota startu. Nastavte požadovanou hodnotu v rozsahu mezi [405055] °C.</li> <li>Eco teplota vypnutíNastavte požadovanou hodnotu v rozsahu mezi [4867] °C.</li> <li>Eco teplota vypnutíNastavte požadovanou hodnotu v rozsahu mezi [4867] °C.</li> <li>Eco + teplota startu. Nastavte požadovanou hodnotu v rozsahu mezi [304255] °C.</li> <li>Eco + teplota vypnutíNastavte požadovanou hodnotu v rozsahu mezi [4867] °C.</li> <li>Eco + teplota vypnutíNastavte požadovanou hodnotu v rozsahu mezi [485467] °C.</li> <li>Extra teplá voda. Nastavte požadovanou hodnotu v rozsahu mezi [4055] °C.</li> <li>Energ. manaž. tepl. startu. Nastavte požadovanou hodnotu v rozsahu mezi [4055] °C.</li> <li>Energ. manaž. tepl. startu. Nastavte požadovanou hodnotu v rozsahu mezi [4055] °C.</li> </ul> |
| Termická<br>dezinfekce                 | <ul> <li>Automaticky. Pro aktivování doby dezinfekce zvolte Zap.         <ul> <li>nebo-</li> <li>Zvolte Vypnuto pro deaktivaci automatické dezinfekce.</li> </ul> </li> <li>Denně/den v týdnu. Chcete-li, aby byla tepelná dezinfekce prováděna denně, nastavte Denně.         <ul> <li>nebo-</li> <li>Zvolte den v týdnu, kdy má být prováděna tepelná dezinfekce.</li> <li>Čas spuštění. Zvolte požadovaný čas zahájení tepelné dezinfekce.</li> <li>Teplota. Zvolte požadovanou teplotu k provádění tepelné dezinfekce.</li> </ul> </li> <li>Doba udržení tepla. Zadejte dobu udržování horké vody - můžete volit mezi [0,01,03,0] hodinami.</li> <li>Maximální doba trvání. Zvolte maximální dobu trvání tepelné dezinfekce - můžete volit mezi [234] h.</li> </ul>                                                                                                    |
| Denní ohřev                            | <ul> <li>Zvolte Ne pro deaktivaci denního ohřevu teplé vody.</li> <li>-nebo-<br/>Zvolte Ano pro aktivaci denního ohřevu teplé vody.</li> <li>Čas. Nastavte požadovaný čas pro denní ohřev teplé vody.</li> </ul>                                                                                                    |

| Položka<br>nabídky            | Popis                                                                                                    |
|-------------------------------|----------------------------------------------------------------------------------------------------|
| Cirkulace TV                  | <ul> <li>Zvolte Vypnuto pro deaktivaci cirkulace teplé vody.         <ul> <li>-nebo-</li> <li>Zvolte Zap pro aktivaci cirkulace teplé vody.</li> </ul> </li> <li>Zvolte Provozní režim dohřev<sup>2</sup>). Vypnuto, Zap,         <ul> <li>Dle časového programu TV</li> <li>Automaticky</li> <li>Četnost zapínání cirkulačního čerpadla.</li></ul></li></ul> |
| Čerp. HC zap. při<br>prov. TV | Zvolte Zap<br>- <b>nebo-</b><br>Vypnuto, chcete-li umožnit nebo zakázat provoz<br>čerpadla otopného systému během přípravy teplé<br>vody.                                                                                                    |
| Zpožď.rozb.<br>KOMFORT        | Nastavte požadovanou hodnotu v rozsahu mezi<br>[2 <b>16</b> 36] h.                                                                                                    |
| Zpoždění<br>rozběhu ECO       | Nastavte požadovanou hodnotu v rozsahu mezi<br>[3 <b>18</b> 36] h.                                                                                                    |
| Zpoždění<br>rozběhu ECO+      | Nastavte požadovanou hodnotu v rozsahu mezi<br>[5 <b>17</b> 36] h.                                                                                                    |
| Oprava teploty<br>teplé vody  | Nastavte požadovaný teplotní spád v rozsahu mezi<br>[0 (-10 K) <b>10 (0 K)</b> 20 (+10 K)] K, pro<br>zobrazenou teplotu TV.                                                                                                    |

1) Přístupné pouze s připojenou aplikací Energy manager (příslušenství).

2) Některé volby jsou k dispozici pouze v určitých zemích.

Tab. 11 Nastavení pro přípravu teplé vody pomocí tepelného čerpadla

| Položka<br>nabídky                                                                                             | Popis                                                                                                    |  |
|----------------------------------------------------------------------------------------------------|----------------------------------------------------------------------------------------------------|--|
| Tyto nabídky se zobrazí tehdy, když je připojeno <b>Stanice pitné vody</b> a<br>bylo zvoleno jako alternativa. |                                                                                                    |  |
| Expertní náhled                                                                                                | Chcete-li zobrazit více možností nabídky, zvolte Zap.<br>Při dodání je instalační nabídka z výroby nastavena<br>na <b>Vypnuto</b> a jsou zobrazeny pouze nejdůležitější<br>parametry. Je-li parametr nastaven na Zap, zobrazí<br>se další konfigurovatelné parametry.                                                                                        |  |
| Velikost stanice<br>t. vody                                                                                    | Zvolte velikost připojené stanice teplé vody.<br>15/20l/min<br>27 l/min<br>40 l/min                                                                                                    |  |
| Akt. konfig. teplé<br>v.                                                                                       | Zobrazuje aktuální konfiguraci stanice teplé vody.                                                                                                    |  |
| Akt. konfig. teplé<br>v.                                                                                       | Změnou grafiky změníte konfiguraci stanice teplé<br>vody. Změna konfig. systému teplé vody. Pro změnu<br>konfigurace zvolte Ano. Zvolte Ne pro pokračování.<br>Změna konfigurace systému teplé vody. Přidávejte<br>nebo odebírejte součásti pro konfiguraci stanice<br>teplé vody.                                                                           |  |
| Teplota                                                                                                    | <ul> <li>Teplota komfort. Nastavte požadovanou<br/>hodnotu v rozsahu mezi [455060] °C.</li> <li>Teplota ECO. Nastavte požadovanou hodnotu v<br/>rozsahu mezi [154550] °C.</li> <li>Extra teplá voda. Nastavte požadovanou<br/>hodnotu v rozsahu mezi [1560] °C.</li> <li>Max. teplota. Nastavte požadovanou hodnotu v<br/>rozsahu mezi [4055] °C.</li> </ul> |  |

| Položka                                        | Popis                                                                                                    |
|------------------------------------------------|----------------------------------------------------------------------------------------------------|
| nabídky                                        |                                                                                                    |
| Termická<br>dezinfekce                         | <ul> <li>Automaticky. Pro aktivování doby dezinfekce zvolte Zap.<br/>-nebo-<br/>Zvolte Vypnuto pro deaktivaci automatické dezinfekce.</li> <li>Denně/den v týdnu. Chcete-li, aby byla tepelná dezinfekce prováděna denně, nastavte Denně.<br/>-nebo-<br/>Zvolte den v týdnu, kdy má být prováděna tepelná dezinfekce.</li> <li>Čas spuštění. Zvolte požadovaný čas zahájení tepelné dezinfekce.</li> <li>Teplota. Zvolte požadovanou teplotu horké vody k provádění tepelné dezinfekce.</li> <li>Doba udržení tepla. Zadejte dobu udržování horké vody - můžete volit mezi [0,01,03,0] hodinami.</li> <li>Maximální doba trvání. Zvolte maximální dobu trvání tepelné dezinfekce - můžete volit mezi [234] h.</li> </ul> |
| Denní ohřev                                    | <ul> <li>Zvolte Ano pro deaktivaci denního ohřevu teplé vody.</li> <li>-nebo-<br/>Zvolte Ne pro aktivaci denního ohřevu teplé vody.</li> <li>Teplota je standardně nastavena jako výchozí na [60] °C</li> <li>Čas. Nastavte požadovaný čas pro denní ohřev teplé vody.</li> </ul>                                                                                                    |
| Cirkulace TV                                   | <ul> <li>Zadejte Ano pro aktivaci časově řízené cirkulace teplé vody.</li> <li>-nebo-<br/>Zadejte Ne pro deaktivaci časově řízené cirkulace teplé vody.</li> <li>Impulzně řízená cirkulace. Zadejte Ano pro aktivaci pulzně řízené cirkulace teplé vody.</li> <li>-nebo-<br/>Zadejte Ne pro deaktivaci pulzně řízené cirkulace teplé vody.</li> <li>Zvolte Provozní režim dohřev. Vypnuto, Zap,<br/>Dle časového programu TV Časový program</li> <li>Četnost zapínání</li> </ul>                                                                                                    |
| Udržování<br>teploty                           | Aktivace funkce udržování tepla. Je-li stanice teplé<br>vody vzdálena od akumulační nádrže, lze ji udržovat<br>v teplém stavu pomocí cirkulace.<br>Zvolte Zap<br><b>-nebo-</b><br>Vypnuto                                                                                                    |
| Tepl. spád udrž.<br>teploty                    | Zvolte požadovanou hodnotu pro aktivaci funkce<br>Udržování teploty a udržování požadované teploty<br>horké vody.                                                                                                    |
| Spínací difer.<br>stratif. zpát. <sup>1)</sup> | Nastavte požadovanou hodnotu v rozsahu mezi<br>[10 <b>45</b> 80] °C.                                                                                                    |

| Položka<br>nabídky       | Popis                                                                                                    |
|--------------------------|----------------------------------------------------------------------------------------------------|
| Ext. poruch.<br>hlášení  | Zvolte Vypnuto pro deaktivaci výstupu. V případě<br>závady v systému teplé vody není zobrazeno<br>chybové hlášení.                                                                        |
|                          | <ul> <li>-nebo-</li> <li>Zvolte Normální pro aktivaci výstupu. V případě závady v systému teplé vody se zobrazí chybové hlášení.</li> <li>-nebo-</li> </ul>                               |
|                          | Zvolte Invertováno pro aktivaci výstupu, avšak<br>invertujte signál. To znamená, že výstup je pod<br>napětím a v případě zobrazení chybového hlášení se<br>přepne do beznapěťového stavu. |
| Nabíjení akum.<br>nádrže | <ul> <li>Standard</li> <li>Optimalizace pro akumulační zásobník</li> </ul>                                                                                                    |

 Toto nastavení se objeví pouze tehdy, je-li volitelné vratné potrubí připojeno ke stanici pro přípravu teplé vody.

Tab. 12 Nastavení pro přípravu teplé vody pomocí stanice teplé vody

#### 4.1.10 Nabídka: Bazén

V této nabídce se provádějí konkrétní nastavení pro vyhřívání bazénu. Tato nastavení jsou k dispozici pouze tehdy, je-li systém odpovídajícím způsobem navržen a nakonfigurován a použitý typ zařízení tato nastavení podporuje.

| Položka<br>nabídky          | Popis                                                                                                    |
|-----------------------------|----------------------------------------------------------------------------------------------------|
| Expertní náhled             | Chcete-li zobrazit více možností nabídky, zvolte Zap.<br>Při dodání je instalační nabídka z výroby nastavena<br>na <b>Vypnuto</b> a jsou zobrazeny pouze nejdůležitější<br>parametry. Je-li parametr nastaven na Zap, zobrazí<br>se další konfigurovatelné parametry. |
| Vytápění bazénu<br>Zap/Vyp  | Zvolte Zap pro aktivaci ohřevu bazénu, a pro<br>deaktivaci zvolte Vypnuto.                                                                                                    |
| Požadovaná<br>teplota       | Nastavte požadovanou teplotu bazénu.                                                                                                    |
| Povolit dohřev<br>bazénu    | Nikdy: ohřev bazénu je přerušen, pokud je pro ohřev místnosti zapotřebí elektrická pomocná topná tyč.                                                                                                    |
|                             | <b>S vytápěním</b> : ohřev bazénu pomocí elektrické<br>pomocné topné tyče je pak povolen i v případě<br>potřeby ohřevu.                                                                                                    |
|                             | Vždy: ohřev bazénu pomocí elektrické pomocné topné tyče je pak povolen bez ohledu na potřebu tepla.                                                                                                    |
| Doba chodu<br>bazén.ventilu | 10 <b>120</b> 600 s: nastavte dobu chodu<br>směšovacího ventilu pro bazén.                                                                                                    |
|                             | Následující alternativy nabídky se zobrazí, když<br>Expertní náhled - Zap                                                                                                    |
| Rychl.regul.<br>prov.bazénu | 1 10: nastavte regulační ventil, který určuje, jak<br>rychle bude regulace reagovat. U menších bazénů<br>zvolte vyšší hodnotu.                                                                                                    |
|                             | 1 = velký bazén (cca 50 metrů).                                                                                                    |
|                             | 10 = malý bazén (cca 2 metry).                                                                                                    |
| Obrácení ext.               | Ne: otevřený spínací kontakt je detekován jako Zap.                                                                                                    |
| vstupu                      | Ano: zavřený spínací kontakt je detekován jako Zap.                                                                                                    |
| Zpoždění dotopu             | 600 <b>3000</b> 12000 K x min: nastavte prodlevu<br>spuštění ohřevu bazénu pomocí elektrické topné<br>tyče. Prodleva závisí na nastavení času a na<br>odchylce od nastavené hodnoty.                                                                                  |

4.1.11 Nabídka: Solární

V této nabídce jsou k dispozici nastavení pro solární tepelný systém (viz → Tab. 14 "Přehled nastavení pro systémy solární techniky"). Dodržujte další informace o nastavení a funkcích v technické dokumentaci solárních modulů.

Pro přístup do tohoto menu přejděte na Servis > Solární.

## i

Tato nastavení jsou přístupná pouze tehdy, je-li systém odpovídajícím způsobem navržen a nakonfigurován a používaná jednotka tato nastavení podporuje.

| Položka<br>nabídky              | Popis                                                                                                    |
|---------------------------------|----------------------------------------------------------------------------------------------------|
| Rozšiřovací<br>solární modul    | Zvolte Zap pro aktivaci solárního expanzního<br>modulu pro solární tepelný systém.<br>- <b>nebo-</b><br>Zvolte Vypnuto pro deaktivaci.                                                                                                    |
| Aktuální solární<br>konfigurace | Zobrazuje současné nastavení solárního topného<br>systému.                                                                                                    |
| Změna solární<br>konfigurace    | Zvolte Potvrdit pro úpravu nastavení solárního<br>topného systému.<br>-neho-                                                                                                    |
|                                 | Zvolte Zrušit pro návrat zpět.                                                                                                    |
|                                 | Chcete-li zvolit požadovanou konfiguraci systému a<br>přidat součásti, procházejte možnosti nabídky.<br>Zvolte Přidat prvek pro přidání součástí.<br>- <b>nebo-</b>                                                                                                    |
|                                 | Pro ukončení zvolte Přidání ukončit.Přidání ukončit<br>Zvolte Ukončení konfigurace, byla-li dokončena<br>konfigurace solárního systému.                                                                                                    |
| Nastavení                       | <ul> <li>Solární okruh.</li> <li>Zásobník (spotřebiče t.). Proveďte nastavení<br/>nádrže zásobníku, výměníku tepla nebo bazénu<br/>instalovaného v solárním okruhu.</li> <li>Solární zisk. V této nabídce lze konfigurovat<br/>nastavení pro rekuperaci energie a odhadovaný<br/>přírůstek solární energie. Hodnoty lze vynulovat.</li> </ul> |

Tab. 14 Přehled nastavení pro systémy solární techniky

| Položka<br>nabídky    | Popis                                                                               |
|-----------------------|-------------------------------------------------------------------------------------|
| Spuštění<br>solárního | Zvolte Zap pro aktivaci systému solární techniky.<br>Zvolte Vypnuto pro deaktivaci. |
| systému               |                                                                                     |

Tab. 15 Nastavení pro solární systémy tepelné techniky

#### 4.1.12 Nabídka: Větrání

Nastavení Větrání jsou k dispozici v této nabídce. Dodržujte další informace o nastaveních a funkcích v technické dokumentaci Vent (systémů rekuperace tepla). Některá nastavení se objeví pouze tehdy, je-li Expertní náhled přepnuto Zap.

### i

Tato nastavení jsou přístupná pouze tehdy, je-li systém odpovídajícím způsobem konstruován a nastaven a je-li připojen podporovaný ventilační přístroj.

Tab. 13 Nastavení pro vyhřívání bazénu

### 🖲 BOSCH

| Položka<br>nabídky      | Popis                                                                                                    |
|-------------------------|----------------------------------------------------------------------------------------------------|
| Expertní náhled         | Chcete-li zobrazit více možností nabídky, zvolte Zap.<br>Při dodání je instalační nabídka z výroby nastavena<br>na <b>Vypnuto</b> a jsou zobrazeny pouze nejdůležitější<br>parametry. Je-li parametr nastaven na Zap, zobrazí<br>se další konfigurovatelné parametry. |
| Typ zařízení            | <ul> <li>100</li> <li>101</li> <li>260</li> <li>261</li> </ul>                                                                                                    |
| Jmenovitý<br>průtok     | Nastavte požadovanou hodnotu podle plánovacího dokumentu [0 <b>100</b> 1000 m³/h].                                                                                                    |
| Protizámraz.<br>ochrana | <ul> <li>Interval.</li> <li>Nerovnováha</li> <li>El. registr předehř.</li> </ul>                                                                                                    |

Tab. 16 Přehled Větrání nastavení

#### 4.1.13 Nabídka: Fotovoltaické zařízení

V této nabídce se provádějí nastavení pro fotovoltaický systém. Tato nastavení jsou k dispozici jen tehdy, je-li systém příslušně zkonstruován a nakonfigurován a použitý typ zařízení daná nastavení podporuje.

### i

Pokud je k dispozici fotovoltaická energie a je nainstalovaná akumulační nádrž a všechny otopné okruhy mají směšovač, ohřívá se akumulační nádrž na maximální teplotu tepelného čerpadla.

| Položka nabídky             | Rozsah regulace: Popis funkce                              |
|-----------------------------|------------------------------------------------------------|
| Zvýš.                       | Pracuje-li systém v provozu vytápění, bude energie         |
| požad.teploty               | dostupná pro fotovoltaický systém využita k vytápění.      |
|                             | Nastavte přírůstek, o který může být teplota prostoru      |
|                             | zvýšena [05] K.                                            |
| Zvýšený komfort             | Energie poskytovaná fotovoltaickým systémem se využije     |
| teplé vody                  | pro přípravu teplé vody.                                   |
|                             | [Ano]   [Ne]                                               |
|                             | Je-li tato položka aktivovaná, připravuje se teplá voda na |
|                             | teplotu nastavenou pro provozní režim Teplá voda           |
|                             | [Komfort]. Je-li aktivovaný program Dovolená, ohřev TUV    |
|                             | neprobíhá.                                                 |
| Sníž.                       | [Ano]: Je-li systém v provozu chlazení, energie dostupná   |
| požad.teploty <sup>1)</sup> | ve fotovoltaickém systému bude využita k chlazení.         |
|                             |                                                            |
| Chlazení jen s FV-          | Provoz chlazení je aktivován pouze tehdy, je-li ve         |
| energií <sup>1)</sup>       | fotovoltaickém systému k dispozici energie.                |
|                             | [Ano]   [Ne]                                               |
|                             | Je-li aktivní program Dovolená, chlazení neprobíhá.        |
|                             |                                                            |

1) Tato nastavení jsou k dispozici pouze tehdy, je-li nainstalována chladicí stanice.

Tab. 17 Nastavení v nabídce Fotovoltaický systém

#### 4.1.14 Nabídka: Chytrá síť

V této nabídce se provádějí nastavení pro chytrou síť. Tato nastavení jsou k dispozici jen tehdy, je-li systém příslušně zkonstruován a nakonfigurován a použitý typ zařízení daná nastavení podporuje.

i

Pokud je pro chytrou síť k dispozici energie a je nainstalovaná akumulační nádrž a všechny otopné okruhy mají směšovač, ohřívá se akumulační nádrž na maximální teplotu tepelného čerpadla.

| Položka<br>nabídky            | Rozsah regulace: Popis funkce                                                                                                    |
|-------------------------------|----------------------------------------------------------------------------------------------------|
| Volitelné zvýšení             | [05] K<br>Nastavte, o kolik může být teplota prostoru zvýšena.                                                                                                    |
| Nucené zvýšení                | [25] K<br>Nastavte hodnotu vynuceného zvýšení teploty<br>prostoru.                                                                                                    |
| Zvýšený komfort<br>teplé vody | [Ano]   [Ne]<br>Je-li tato položka aktivovaná, ohřívá se teplá voda na<br>teplotu nastavenou pro provozní režim Teplá voda<br>[Komfort]. Je-li aktivovaný program Dovolená,<br>ohřev neprobíhá. |

Tab. 18 Nastavení v nabídce Chytrá síť

#### 4.1.15 Nastavení pro další systémy nebo zařízení

Jsou-li v systému nainstalovány další systémy nebo zařízení, jsou k dispozici další položky nabídky.

V závislosti na použitém systému nebo zařízení a s nimi spojených sestavách nebo dílech lze provádět různá nastavení.

Věnujte pozornost dalším informacím o nastaveních a funkcích v technické dokumentaci příslušného systému nebo zařízení.

Možné jsou následující další systémy a položky menu:

- · Regul. jednotlivé míst.: Prostorový regulátor jedné místnosti.
- MU100: Bosch univerzální modul

#### 4.1.16 Obnovit nast. instalatéra

Pro návrat k nastavením, která byla provedena při uvedení do provozu a uložena jako nastavení instalatéra, zvolte Obnovit nast. instalatéra. Pro potvrzení zvolte Ano. Pro návrat bez vynulování zvolte Ne.

#### 4.1.17 Základní nastavení

Pro návrat k nastavením z výroby zvolte Základní nastavení. Pro potvrzení zvolte Ano. Pro návrat bez vynulování zvolte Ne.

#### 4.2 Diagnostika

#### 4.2.1 Nabídka: Kontroly funkce

Aktivní součásti topného systému lze testovat individuálně prostřednictvím nabídky Kontroly funkce. Nastavení funkce **Aktivace kontroly funkcí** v této nabídce na Ano zruší normální provoz celého systému. Všechna nastavení budou uložena. Nastavení v této nabídce budou použita pouze dočasně. Je-li v případě **Aktivace kontroly funkcí** nastavena možnost Ne nebo je-li nabídka Kontroly funkce zavřená, budou uložená nastavení znovu použita. Funkce a možnosti nastavení, které jsou k dispozici, jsou závislé na systému.

Pro provedení kontroly funkcí se nastavují parametry pro každou jednotlivou složku. Pro ověření, zda kompresor, směšovací ventil, čerpadlo nebo trojcestný ventil reagují správně, se kontroluje chování jednotlivých součástí.

Popis

Položka

| nabidky                         |                                                                                                    |
|---------------------------------|----------------------------------------------------------------------------------------------------|
| Aktivacekontroly                | Zvolte Ano pro aktivování Kontroly funkce.                                                                                                    |
| Tepelné čerpadlo                | <ul> <li>Odvzdušňovací funkce. Pomocí této funkce se<br/>tepelné čerpadlo odvzdušňuje. Pro usnadnění<br/>ventilace se postupně aktivuje elektrická<br/>pomocná topná tyč, přepínací ventil a čerpadlo.</li> </ul>      |
|                                 | <ul> <li>PCO prim. čerp.vyt Spusťte nebo vypněte<br/>čerpadlo otopného systému.</li> </ul>                                                                                                    |
|                                 | <ul> <li>PCO otáčky. Rychlost čerpadla lze regulovat<br/>úpravou procentuální hodnoty. 100 % =<br/>mavimální ruchlost</li> </ul>                                                                                       |
|                                 | <ul> <li>Čerpadlo solanky. Spusťte nebo vypněte<br/>čerpadlo solanky.</li> </ul>                                                                                                    |
|                                 | <ul> <li>PB3 Otáčky. Rychlost čerpadla lze regulovat<br/>úpravou procentuální hodnoty. 100 % =<br/>maximální rychlost.</li> </ul>                                                                                      |
|                                 | <ul> <li>BP1 čerp. studn. okruhu. Spusťte nebo vypněte<br/>čerpadlo studničního okruhu.</li> </ul>                                                                                                    |
|                                 | <ul> <li>VW1 3cestný ventil TV. Pomocí Vyt. se přepínací<br/>ventil nastavuje do provozu vytápění. Zvolte<br/>Teplá voda pro nastavení provozu teplé vody.</li> </ul>                                                  |
|                                 | <ul> <li>Test chladicího okruhu. Je-li zvolenoZap, aktivní<br/>součásti okruhu solanky jsou aktivovány<br/>postupně jedna po druhé otevíráním/uzavíráním<br/>expanzních ventilů.</li> </ul>                            |
|                                 | <ul> <li>Kompresor. Zvolte Zap pro aktivaci kompresoru.</li> </ul>                                                                                                    |
|                                 | <ul> <li>Invert. chiad. vent.2volte 2ap pro aktivaci<br/>chladicího ventilátoru.</li> </ul>                                                                                                    |
|                                 | <ul> <li>Evakuace/plnění. Tato funkce se používá při<br/>vypouštění nebo plnění chladiva a otevírá<br/>expanzní ventily. Pro aktivování zvolte Ano.</li> </ul>                                                         |
|                                 | <ul> <li>VCO cirkulační ventil. Zvolte Zap pro přepínání<br/>ventilu do režimu cirkulace. Pomocí Vypnuto se<br/>ventil otevře ve směru akumulační nádrže.</li> </ul>                                                   |
|                                 | <ul> <li>Výstup chlazení aktivní</li> <li>PCS Směš ventil (VK1)</li> </ul>                                                                                                    |
|                                 | <ul> <li>VK2 PKS 3cestný ventil</li> </ul>                                                                                                    |
|                                 | <ul> <li>Dotop se směšovačem. Zvolte Zap pro aktivaci<br/>externí elektrické topné tyče.</li> </ul>                                                                                                    |
|                                 | <ul> <li>Poloha směšovače dotopu. Nastavte hodnotu 0-<br/>10 V pro nastavení směšovače pomocného<br/>topení.</li> </ul>                                                                                                |
|                                 | <ul> <li>Dotop stupeň 1. Zvolte Zap pro aktivaci první<br/>úrovně elektrické topné tyče.</li> </ul>                                                                                                    |
|                                 | <ul> <li>Dotop stupeň 2. Zvolte Zap pro aktivaci druhé<br/>úrovně elektrické topné tyče.</li> </ul>                                                                                                    |
|                                 | <ul> <li>Dotop stupeň 3. Zvolte Zap pro aktivaci třetí<br/>úrovně elektrické topné tyče.</li> </ul>                                                                                                    |
|                                 | <ul> <li>El. zaříz. na přípr. teplé vody. Zvolte Zap pro<br/>aktivování elektrické topné tyče v zásobníku<br/>TUV.</li> </ul>                                                                                          |
| Otopný okruh<br>1 <sup>1)</sup> | <ul> <li>PC1 čerp.otop.okr. HC1. Spusťte nebo vypněte<br/>čerpadlo otopného systému.</li> <li>PC1 otáčky. Rychlost čerpadla lze regulovat<br/>úpravou procentuální hodnoty. 100 % =<br/>maximální rychlost.</li> </ul> |
|                                 | <ul> <li>Poloha směšovacího ventilu.</li> <li>Čerpadlo HC2.</li> <li>Směšovač HC2.</li> </ul>                                                                                                    |

| Položka<br>nabídky | Popis                                                                                                    |
|--------------------|----------------------------------------------------------------------------------------------------|
| Teplá voda         | <ul> <li>PCO prim. čerp.vyt Spustte nebo vypněte čerpadlo otopného systému.</li> <li>PCO otáčky. Rychlost čerpadla lze regulovat úpravou procentuální hodnoty. 100 % = maximální rychlost.</li> <li>VW1 3cestný ventil TV. Změňte polohu přepínacího ventilu mezi Teplá voda a Vytápění.</li> <li>Cirkulační čerpadlo TV. Spusťte nebo vypněte cirkulační čerpadlo TUV.</li> </ul>                                                                                                    |
| Bazén              | <ul> <li>VP1 Pol. směš. bazénu. Zvolte polohu<br/>bazénového ventilu Stop, Otevírání a Sepnutí.</li> </ul>                                                                                                    |
| Solární            | <ul> <li>PS1 Čerpadlo solárního okruhu. Zvolte Zap pro aktivaci čerpadla solárního okruhu.</li> <li>PS5 čerpadlo výměníku t. zás Zap pro aktivaci čerpadla výměníku tepla.</li> <li>PS4 Čerpadlo solárního okruhu 2. Zvolte Zap aktivaci solárního čerpadla pro okruh 2.</li> <li>PS6 Dobíjecí čerpadlo. Zvolte Zap pro aktivování čerpadla pro opětovný ohřev.</li> <li>PS7 Dobíjecí čerpadlo. Zvolte Zap pro aktivování čerpadla pro opětovný ohřev.</li> <li>Čerp. term. dezinf Zvolte Zap pro aktivování tepelné dezinfekce.</li> <li>M1 Výstup diferenčního regulátoru. Pro aktivování ventilu k regulaci diferenčního tlaku zvolte Zap.</li> <li>PS10 Čerp. chlaz. kolektoru. Zvolte Zap pro aktivaci</li> </ul> |
| Větrání            | <ul> <li>Vzduchový ventilátor. Zvolte Zap pro aktivaci ventilátoru přiváděného vzduchu.</li> <li>Odtahový ventilátor. Zvolte Zap pro aktivaci odtahového ventilátoru.</li> <li>Obtoková klapka. Zvolte Zap pro aktivaci obtokové klapky.</li> <li>El. registr předehř Zvolte Zap pro aktivaci elektrického předehřívače.</li> <li>Elektrický dohřev. Zvolte Zap pro aktivaci elektrické topné tyče.</li> <li>Směšovač hydr. dohřev. Zvolte Stop, Otevírání, Sepnutí pro aktivaci směšovacího ventilu.</li> <li>Ext. el. předehř. Registr. Zvolte Zap pro aktivaci externí elektrické topné tyče.</li> </ul>                                                                                                    |

 Je-li v topném systému více otopných okruhů, zobrazí se stejně jako otopný okruh 1.

#### Tab. 19 Kontrola funkcí

#### 4.2.2 Nabídka: Poruchy

V této nabídce se zobrazují aktuální alarmy a historie poruch.

| Položka<br>nabídky          | Popis                                                                                                    |
|-----------------------------|----------------------------------------------------------------------------------------------------|
| Akt. poruchy                | Zobrazení aktuálních alarmů v systému.                                                                                                    |
| systému                     | Zobrazení posledních alarmů celého systému<br>v chronologickém pořadí.                                                                                                    |
| Průběh poruchy<br>tep.čerp. | Zobrazení posledních alarmů tepelného čerpadla<br>v chronologickém pořadí. Ke každému uloženému<br>alarmu lze vyvolat snímkový výpis s údaji o okamžiku<br>alarmu. Pro zobrazení snímkového výpisu klepněte<br>na požadovaný alarm. |
| Průběh poruchy<br>systému   | Zobrazení posledních alarmů systému<br>v chronologickém pořadí.                                                                                                    |

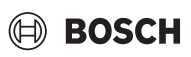

| Položka<br>nabídky                | Popis                                                                                                    |
|-----------------------------------|----------------------------------------------------------------------------------------------------|
| Vynulování<br>poruch              | Vynulování aktivních alarmů. Pro vynulování zvolte<br>Ano.<br><b>-nebo-</b><br>Pro návrat zvolte Ne.                    |
| Historie poruch<br>tep. čerpadla  | Vynulování historie poruch tepelného čerpadla. Pro<br>vynulování zvolte Ano.<br>- <b>nebo-</b><br>Pro návrat zvolte Ne. |
| Systém historie<br>poruch systému | Vynulování všech alarmů. Pro vynulování zvolte Ano.<br><b>-nebo-</b><br>Pro návrat zvolte Ne.                           |

Tab. 20 Nabídka Alarmy

#### 4.2.3 Kont. údaje instalatéra

- Pro zadání kontaktních údajů instalatéra zvolte Kont. údaje instalatéra. Zadejte Jméno, Adresa a Telefonní číslo. Zadání potvrďte pomocí Potvrdit.
- Vysvětlete zákazníkovi princip funkce a obsluhu řídicí jednotky a příslušenství.
- ► Informujte zákazníka o zvolených nastaveních.

#### 4.3 Info

V této nabídce se zobrazuje stav tepelného čerpadla, příslušenství a systému spolu s odpovídajícími informacemi. Zobrazují se pouze informace o funkcích a součástech příslušenství skutečně instalovaných v tepelném čerpadle a v systému.

| Položka<br>nabídky                | Popis                                                                                                    |
|-----------------------------------|----------------------------------------------------------------------------------------------------|
| Tepelné čerpadlo                  | <ul> <li>Přehled chladicího okruhu: zobrazení aktuálního stavu chladicího okruhu.</li> <li>Prov.stav tep. čerp.: zobrazení aktuálního stavu integrovaných součástí tepelného čerpadla.</li> <li>Externí vstup: zobrazení aktuálního stavu externích vstupů.</li> <li>Teplota: zobrazení aktuální teploty senzoru tepelného čerpadla.</li> <li>Info výstupní signály: zobrazení aktuálního stavu výstupních signálů tepelného čerpadla.</li> <li>Přehled časovač: zobrazení aktuálního stavu časových rozvrhů tepelného čerpadla.</li> <li>Hlídač výkonu: zobrazení aktuálního stavu regulátoru napětí.</li> <li>Statistika: zobrazení statistik tepelného čerpadla, např. množství Starty kompresoru a DobaCho.</li> </ul> |
| Info o zařízení<br>Otopný okruh 1 | <ul> <li>Přehled senzorů v systému tepelného čerpadla.</li> <li>Venkovní teplota</li> <li>Izolace typ budovy</li> <li>Požadovaná hodnota výstupu</li> <li>Teplota na výstupuTeplota vratné vody</li> <li>Zobrazuje aktuální provozní údaje pro otopný<br/>okruh 1. Je-li v topném systému více otopných</li> </ul>                                                                                                    |
| Teplá voda                        | <ul> <li>Zobrazuje aktuální údaje pro provoz teplé vody.</li> </ul>                                                                                                    |
| Bazén                             | <ul> <li>Zobrazuje aktuální údaje pro bazén.</li> </ul>                                                                                                    |
| Solární                           | <ul> <li>Zobrazuje aktuální provozní údaje pro solární otopný systém.</li> </ul>                                                                                                    |
| Větrání                           | • Zobrazuje aktuální údaje pro provoz ventilace.                                                                                                    |

| Položka<br>nabídky     | Popis                                          |
|------------------------|------------------------------------------------|
| Energetický<br>manažer | • Zobrazení stavu pro aplikaci Energy manager. |
| Systémové              | Zobrazuje aktivní součásti v systému.          |
| komponenty             | Tepelné čerpadlo                               |
|                        | Rozšiřovací modul                              |
|                        | Vytápění a chlazení                            |
|                        | Teplá voda                                     |
|                        | • Bazén                                        |
|                        | Solární                                        |
|                        | Větrání                                        |
|                        | <ul> <li>Internetový modul</li> </ul>          |
|                        | Systém RF                                      |

Tab. 21 Menu Informace

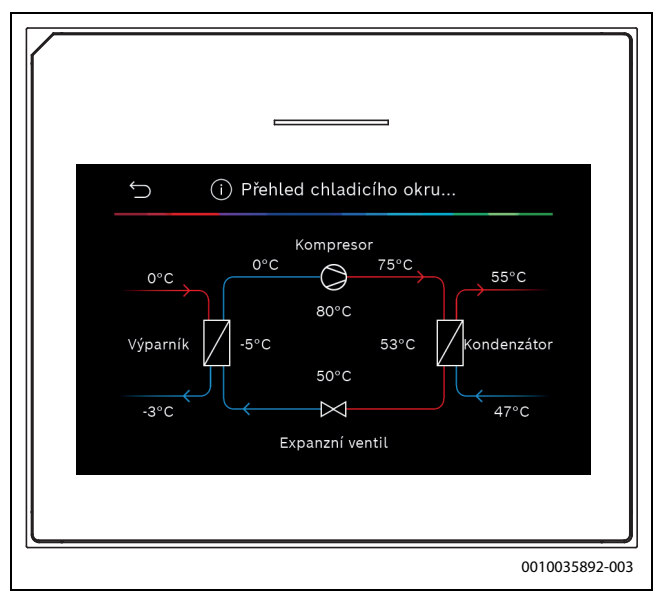

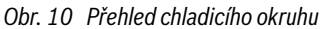

Chcete-li zobrazit stav systému, systémových součástí a hodnot senzorů, klikněte na tlačítko "i" v pravém horním rohu displeje. Hodnoty se zobrazí v dlouhém seznamu.

#### 4.4 Aktivace demo režimu

Pro aktivaci demorežimu zvolte Aktivace demo režimu. Během demorežimu jsou zobrazované hodnoty simulovány. Demorežim smí být aktivován pouze pro účely předvádění. Aktivaci demorežimu potvrďte pomocí Potvrdit. Pro zrušení zvolte Zrušit. Pro opuštění demorežimu zvolte v pravém horním rohu Demo režim.

#### 4.5 Přehled

V této nabídce se zobrazuje grafický přehled tepelného čerpadla.

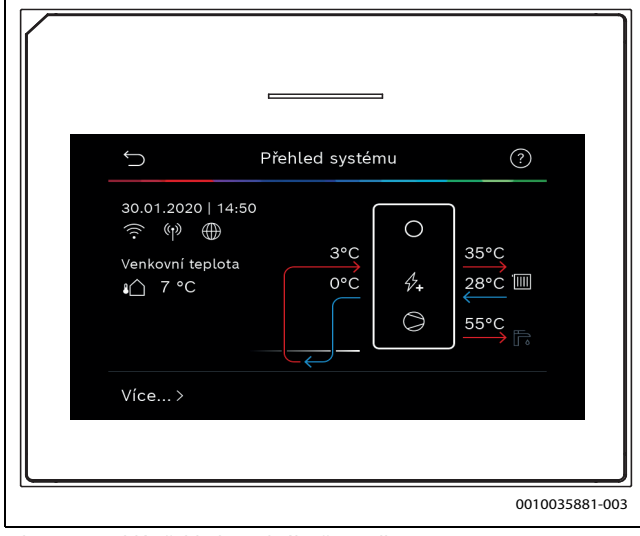

Obr. 11 Rychlý přehled tepelného čerpadla

#### 5 Informace o ochraně osobních údajů

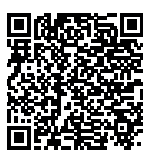

My, společnost **Bosch Termotechnika s.r.o., Průmyslová 372/1, 108 00 Praha - Štěrboholy, Česká republika**, zpracováváme informace o výrobcích a pokyny k montáži, technické údaje a údaje o připojení, údaje o komunikaci, registraci výrobků a o historii klientů za účelem zajištění funkcí výrobků (čl.

6, odst. 1, písmeno b nařízení GDPR), abychom mohli plnit svou povinnost dohledu nad výrobky a zajišťovat bezpečnost výrobků (čl. 6, odst. 1, písmeno f nařízení GDPR) s cílem ochránit naše práva ve spojitosti s otázkami záruky a registrace výrobků (čl. 6, odst. 1, písmeno f GDPR) a abychom mohli analyzovat distribuci našich výrobků a poskytovat přizpůsobené informace a nabídky související s výrobky (čl. 6, odst. 1, písmeno f nařízení GDPR). V rámci poskytování služeb, jako jsou prodejní a marketingové služby, správa smluvních vztahů, evidence plateb, programování, hostování dat a služby linky hotline, můžeme pověřit zpracováním externí poskytovatele služeb a/nebo přidružené subjekty společnosti Bosch a přenést data k nim. V některých případech, ale pouze je-li zajištěna adekvátní ochrana údajů, mohou být osobní údaje předávány i příjemcům mimo Evropský hospodářský prostor. Další informace poskytujeme na vyžádání. Našeho pověřence pro ochranu osobních údajů můžete kontaktovat na následující adrese: Data Protection Officer, Information Security and Privacy (C/ISP), Robert Bosch GmbH, Postfach 30 02 20, 70442 Stuttgart, NĚMECKO.

Máte právo kdykoli vznést námitku vůči zpracování vašich osobních údajů, jehož základem je čl. 6 odst. 1 písmeno f nařízení GDPR, na základě důvodů souvisejících s vaší konkrétní situací nebo v případech, kdy se zpracovávají osobní údaje pro účely přímého marketingu. Chceteli uplatnit svá práva, kontaktujte nás na adrese **DPO@bosch.com**. Další informace najdete pomocí QR kódu.

#### 6 Přehled Servis

Možnosti nabídky jsou zobrazeny v níže uvedeném pořadí. Pro přístup do servisního menu podržte tlačítko menu stisknuté, dokud nebude dokončeno odpočítávání (cca 5 sekund). V každém instalovaném systému se zobrazují pouze nabídky nainstalovaných modulů nebo součástí. Zobrazené položky nabídky se mohou v různých zemích a na různých trzích lišit.

#### Servis

\_

#### Nastavení systému

- Start systémové analýzy
- Uvedení do provozu
- Země
- Akum. zás. systému
- Bypass instalován
- VC0 instalováno
- Jen příprava teplé vody
- Vzduch. vytáp. tep. čerp.
  - Výběr dotopu
  - Není

\_

- Elektrická pomocná topná tyč
- 0-10V / Alternativní bivalentní provoz
- 0-10V / Paralelní bivalentní provoz
- Nákl. opt. hybr. pr.
- Pojistka
  - 16 A
  - 20 A
  - 25 A
  - 32 A
- Montážní situace
  - Jednogenerační rodinný dům
- Vícegenerační rodinný dům
- Otopný okruh 1
- Neinstalováno
- Tepelné čerpadlo
- Na modul
- Otopný okruh 1
- Neinstalováno
- Na modul
- Otopný okruh 1
  Neinstalováno
  - Na modul
  - Otopný okruh 1
  - Neinstalováno
  - Na modul
- Směš. HC2
  - Neinstalováno
  - Na modul
  - Teplá voda
  - Neinstalováno
  - Tepelné čerpadlo
  - Pitná voda
- Bazén
- Solární
- Větrání
- Energie monitoring
- Tepelné čerpadlo
- Expertní náhled
- Rychlý start kompresoru
- Zdroj tepla

20

– Hloubkový vrt (solanka)

BOSCH

- Hloubkový vrt (voda)
- Zemina
- Podzemní voda
- Odp.vzd.
- Tichý provoz
- Provozní režim
  - Vypnuto
  - Auto
  - Trvale
- Od
- Do
- Min. teplota
- Max. otáčky kompresoru
- Externí vstup
  - Externí vstup 1
    - Vstup inv.
    - Čerpadlo solanky
    - Nízký tlak solanky
    - Blokování prov. kompr.
    - Blokování provozu dotopu
    - Blokování prov. t. vody
    - Blokování prov. vytápění
    - Ochrana proti přehřátí HC1
    - HDO blokovací doba 1
    - HDO blokovací doba 2
    - HDO blokovací doba 3
  - Fotovoltaické zařízení
  - Externí vstup 2
  - Externí vstup 3
    Externí vstup 4
- Externí vstup 4Souhrnný alarm
- Pouze alarmy
- Alarmy a varování
- Provoz na podzemní vodu
  - Úsp. ener.
  - Úspora vody
- Min. tepl. podz.vody
- Identifikace průtoku
- Min. průtok
- PC0 otáčky
- TC3-TC0 Dif. tepl. vytáp.
- PB3 prov.rež. čerp. sol.
- TB0 min. tepl. vst.solanky
- TB1 okruh solanky, výstup
- Střídavý provoz

- Vypnuto

Expertní náhled

Jednotlivý provoz

Elektrický provoz

Omezení s kompresorem

Omezení bez kompresoru

UI 800 - 6721886864 (2024/03)

Elektrický dotop

- Auto

- Zap

\_

Dotop

\_

Stříd.provoz vyt.-TV

Ochr. proti zablokování

Odvzdušňovací funkce

Maximální doba trvání TV

Max.doba trv. vytápění

21

- Omezení v provozu TV
- Bival. bod paralel. prov.
- Dohřev směšovaný
- Pouze dotop
- Blokace dotopu
- Provoz po blokaci z HDO
  - Komfort
  - Eco
- Zpoždění vytápění
- Zpoždění bazén
- Max. omezení
- Pasivní chladicí stanice
- VK1 doba ch. ventil PKS
- Chlaz. v zimním provozu
  - Ne
  - Ano
- VK2 doba ch. ventil PKS
- Vytápění / chlazení
- Nastavení systému
  - Min. venkovní teplota
  - Izolace typ budovy
    - Není
    - Lehká
    - Střední
  - Těžká– Přednost: HC1

  - Použít tepl. vstup.vzd.
  - Otopný okruh 1
    - Typ dálkového ovládání
      - Není
      - CR10
      - CR10HCR20 RF
      - RT800
      - Regul. jednotlivé míst.
    - Konfigurovat regulační jednotku místnosti
    - Typ otopné soustavy HC1
      - Top. těl.
      - Konvektory
    - Podlahové topení
    - Systémová funkce HC1
      - Vytápění
      - Chlazení
      - Vytápění a chlazení
    - HC1 se směšovačem
    - Doba ch. směš. HC1
    - Vytápění
      - Způsob regulace
        - Podle venkovní teploty
        - Venk. teplota s patním bodem
        - říz. podle jedn. míst.
      - Max. tepl. HC1
      - Max. tepl. HC1
      - Minim. tepl. na výstupu
      - Ekvitermní křivka HC1
      - Vliv prostoru HC1
      - Solární vliv
      - Ofset teploty prostoru
      - Protizámraz. ochrana
      - Mez tepl. protimraz. ochr.
      - Průběžně topit pod

UI 800 - 6721886864 (2024/03)

- Léto/zima přepnutí HC1
  - Provozní režim
  - Automaticky
    - Vytápění
  - Chlazení
  - Provoz vytápění do
  - Dif.tepl. okamž. startu
  - Zpoždění letního provozu
  - Zpždění provozu vytápění
  - Provoz chlazení od
  - Zpožď. akt. prov.chlaz.
  - Zpožď. deakt. prov.chlaz.
- Chlazení
  - Spín.dif. tepl. prost.
  - Rosný bod
  - Tepl. spád rosného bodu
  - Min. pož.výst.t. s č.vlhk.
  - Min. pož.výst.t. bez č.vlh.
- Napáj. čerp. proudem
  - Zapojeno
  - Vždy
- Chyb. zobraz. čerp.
  - Není
  - Aktivní při sepnutém kontaktu
  - Aktivní při rozepnutém kontaktu
- Vysušování podlahy
  - Aktivace vysušování podlahy
  - Čekací doba před startem
  - Trvání spouštěcí fáze
  - Teplota spouštěcí fáze
  - Vel. přírůstku fáze ohřevu
  - Tepl.spád ve f. roztápění
  - Trvání fáze výdrže
  - Teplota fáze výdrže
  - Velik. přírůstku fáze ochl.
  - Tepl.spád ve fázi chlazení

Max doba přer. bez por.

Vysušování podlahy ot.okruh 1

- Trvání konečné fáze
- Teplota konečné fáze

Natápění systému

- Teplá voda (pro stanici teplé vody)

Komfort teplota startu

Eco teplota startu

Eco teplota vypnutí

Eco+ teplota startu

- Eco+ teplota vypnutí

Teplota extra TV

Termická dezinfekce

Čas spuštění

Denně/den v týdnu

Automaticky

- Teplota

Komfort teplota vypnutí

Energ. manaž. tepl. startu

Energ. manaž. tepl. vyp.

\_

\_

Start

- Stop

Pokračování

Expertní náhled

Teplota

\_

\_

\_

\_

\_

\_

\_

- Doba udržení tepla
- Maximální doba trvání
- Denní ohřev
- Aktivovat
- Čas
- Cirkulace TV
  - Aktivovat
  - Provozní režim
    - Vypnuto
    - Zap
    - Požad.tepl. TV
    - Automaticky
  - Četnost zapínání
- Čerp. HC zap. při prov. TV
- Zpožď.rozb. KOMFORT
- Zpoždění rozběhu ECO
- Zpoždění rozběhu ECO+
- Oprava teploty teplé vody
- Zás. teplé vody instalován
- Teplá voda
  - Expertní náhled
  - Velikost stanice t. vody
  - Akt. konfig. teplé v.
  - Změna konfigurace systému teplé vody
  - Teplota
    - Teplota komfort
    - Teplota ECO
    - Extra teplá voda
    - Max. teplota
- Termická dezinfekce
  - Automaticky
  - Denně/den v týdnu
  - Čas spuštění
  - Teplota
- Denní ohřev
  - Aktivovat
  - Čas
  - Cirkulace TV
  - Doba cirkulaceImpulzně řízená cirkulace
  - Provozní režim
    - Vypnuto
    - vypnu 7---
    - Zap
    - Požad.tepl. TV
  - Automaticky– Četnost zapínání
- Udržování teploty
- Ourzovani tepioty
   Tepl. spád udrž. tep
- Tepl. spád udrž. teploty
- Spínací difer. stratif. zpát.
  - Ext. poruch. hlášení
  - Vypnuto
  - Normální
  - Invertováno
- Nabíjení akum. nádrže
  - Čerp. HC zap. při prov. TV
  - Zpožď.rozb. KOMFORT
- Bazén

22

- Expertní náhled
- Vytápění bazénu Zap/Vyp
- Požadovaná teplota
- Povolit dohřev bazénu

- Nikdy
- S vytápěním
- Vždy
- Doba chodu bazén.ventilu

BOSCH

- Rychl.regul. prov.bazénu
- Obrácení ext. vstupu
- Spínací diference bazén
- Zpoždění dotopu
- Solární
  - Rozšiřovací solární modul
  - Aktuální solární konfigurace
  - Změna solární konfigurace
  - Nastavení
    - Solární okruh
      - PS1 Říz. ot. sol. čerp.
      - PS1 Min. ot. sol. čerp.
      - PS1 Spín. dif. sol. čerp.
      - PS1 Vyp. dif. sol. čerp.
      - Pož. t. Vario-Match-Flow
      - PS4 Říz.ot. solárního čerpadla2
      - PS4 Min. ot. sol.čerp.2
      - PS4 Spín.dif. sol.čerp.2
      - PS4 Vyp.dif. sol.čerp.2
      - Max. teplota kolektoru
      - Min. teplota kolektoru
      - PS1 Protoč.čerp. vaku. trubic
      - PS4 Protoč.čerp. vaku.trubic 2
      - Funkce Jižní Evropa
      - Funkce Jižní Evropa
      - Funkce chlazení kolektoru
      - Zásobník (spotřebiče t.)
      - Max. tepl. zásobník 1
      - Max. tepl. zásobník 2
      - Max. tepl. bazénu
      - Max. tepl. zásobník 3
      - Max. tepl. zásobník 3

Kontr. interval předn. zás.

Doba kontroly předn.zás.

Doba ch. ventilu zás.2

PS5 Dif. spín.teploty

PS5 Dif. vypín.teploty

Protimraz. tepl. vým.tepla

Hrubá plocha kolektoru 1

Typ kolektorového pole 1

- Hrubá plocha kolektoru 2

- Typ kolektorového pole 2

- Max. tepl. zásobník 3
- Max. tepl. bazénu
  Přednostní zásobník

\_

\_

\_

\_

\_

\_

\_

\_

\_

\_

\_

Solární zisk

Pl. kolek.
Vak. kolek.

- Pl. kolek.

- Vak. kolek.

Obsah glykolu

Přepouštěcí systém

Termická dezinfekce

Klimatické pásmo

Min. akc. tepl. TV

Reset solární optimalizace

UI 800 - 6721886864 (2024/03)

Reset solárního zisku

- Reset dob chodu
- Spuštění solárního systému
- Větrání
  - Expertní náhled
  - \_ Typ zařízení
    - 100
    - \_ 120
    - 260
    - 450
  - Jmenovitý průtok \_
  - Doba činnosti filtrů \_
  - Potvrzení výměny filtrů \_
  - Protizámraz. ochrana
  - \_ Ext. protizámraz. ochr.
  - \_ Bypass odpadní vzduch
  - Min. výst. tepl. pro bypass
  - Max. t. odp. vzd. bypass
  - Entalpický výměník tepla
  - Ochrana proti vlhkosti
  - Čidlo vlhkosti odp. vzd. \_
  - Externí čidlo vlhkosti vzduchu \_
  - \_ Čidlo vlhkosti dálk. ovlád.
  - \_ Pož. úroveň vlhk. vzd.
  - Čidlo kvality odp. vzduchu
  - Ext. čidlo kvality vzduchu \_ \_
  - Pož. úroveň kval. vzd. \_
  - Elektrický dohřev
  - Provozní režim dohřev
  - Požad. teplota (dohřev) \_
  - Hydr. dohřev / chladič \_
  - Přiřazený otopný okruh \_ \_
  - Provozní režim dohřev \_ Teplotní dif. vytápění
  - Teplotní dif. chlazení
  - Doba chodu směšovače \_
  - Zemní výměník tepla \_
  - Externí vstup
  - Externí poruchový vstup
  - Trvání režimu Spánek
  - Trvání rež. Intenz. Větrání \_
  - Trvání režimu Bypass \_
  - Trvání režimu Bypass \_
  - Trvání režimu Party \_
  - Trvání režimu Krb
  - Stupeň větrání 1 \_
  - Stupeň větrání 2 \_
  - Stupeň větrání 4
  - Vyrovnání průtoku \_
  - Reset dob chodu větrání
- Fotovoltaické zařízení
  - Zvýš. požad.teploty
  - Zvýšený komfort teplé vody
  - Sníž. požad.teploty \_
  - Chlazení jen s FV-energií \_
- Max. výkon kompresoru
- Energetický manažer
  - \_ Zvýš. požad.teploty
  - \_ Chlazení jen s energ. říz.

UI 800 - 6721886864 (2024/03)

- Počáteční tepl. TV \_
- Konečná tepl. TV
- Chytrá síť

- Volitelné zvýšení \_
- Nucené zvýšení \_
- Zvýšený komfort teplé vody

#### **Kontroly funkce**

- Aktivace kontroly funkcí
- Tepelné čerpadlo
  - Odvzdušňovací funkce
  - \_ PC0 prim. čerp.vyt.
  - \_ PC0 otáčky
  - -Čerpadlo solanky
  - PB3 Otáčky \_
  - \_ BP1 čerp. studn. okruhu
  - PL3 Ventilátor \_
  - VW1 3cestný ventil TV
  - \_ Test chladicího okruhu
  - -Kompresor
  - Evakuace/plnění
  - \_ Vytápění odtokové vany
  - Topný kabel \_
  - \_ VC0 cirkulační ventil
  - Výstup chlazení aktivní \_
  - PCS Směš.ventil (VK1)
  - \_ VK2 PKS 3cestný ventil
  - \_ Dotop se směšovačem
  - Poloha směšovače dotopu
  - Dotop stupeň 1
  - Dotop stupeň 2
  - Dotop stupeň 3 -
  - \_ El. zaříz. na přípr. teplé vody
- Otopný okruh 1
  - PC1 čerp.otop.okr. HC1
  - PC1 otáčky \_
  - \_ Čerpadlo HC2
  - Směšovač HC2
- Teplá voda

\_

\_

\_

\_

\_

\_

Solární

\_

\_

\_

\_

\_

\_

Větrání

\_ Bazén

- PC0 prim. čerp.vyt. \_
- PC0 otáčky

Teplá voda

VW1 3cestný ventil TV Cirkulační čerpadlo TV

Čerpadlo prim.str. st 2

Cirkulační čerpadlo TV

Ventil vratného potrubí

Ventil stanice ohř. TV 1

- VP1 Pol. směš. bazénu

VS2 Ventil zásobníku 2

- PS6 Dobíjecí čerpadlo

Čerp. term. dezinf.

Vzduchový ventilátor

Odtahový ventilátor

Obtoková klapka

Nabíjení akumulační nádrže

PS1 Čerpadlo solárního okruhu

PS5 čerpadlo výměníku t. zás.

PS10 Čerp. chlaz. kolektoru

PS3 Nabíjecí čerpadlo zásobníku 2

M1 Výstup diferenčního regulátoru

23

- El. registr předehř.
- Elektrický dohřev
- Směšovač hydr. dohřev
- Ext. el. předehř. Registr
- Zemní výměník tepla
- Čerpadlo solanky

#### Poruchy

- Akt. poruchy systému
- Průběh poruchy tep.čerp.
- Průběh poruchy systému
- Vynulování poruch
- Vynulovat historie poruch tep. čerpadla
- Reset historie poruch systému

#### Obnovit nast. instalatéra

#### Základní nastavení

#### Kont. údaje instalatéra

- Jméno
- Adresa
- Telefonní číslo

#### Aktivace demo režimu

#### Info

- Tepelné čerpadlo
- Přehled chladicího okruhu
- Prov.stav tep. čerp.
  - Vytápění / chlazení
  - Stav kompresoru
  - Stav dotopu
  - Stav dotopu (směšovač)
  - Fáze ohřevu kompresoru
  - Max. teplota dosažena
  - Teplota na výstupu příliš nízká
  - Překročena max. teplota dohřevu
  - Malý průtok ve vyt.
  - Nízký průtok podz. vody
  - T. sol. příl.nízká pro vyt.
  - T.sol. příl.nízká pro chl.
  - Provoz vytápění vyp., příliš nízká venkovní teplota
  - Provoz vytápění vyp., příliš vysoká venkovní tep.
  - Provoz chlazení vyp., příliš nízká venkovní teplota
  - Provoz chlazení vyp., příliš vysoká venkovní tep.
  - Režim odvětrání
  - HDO blokace
  - FV zařízení aktivní
  - Smart Grid aktivovaný provoz
- Vstupy

24

- Externí vstup 1
- Externí vstup 2
- Externí vstup 3
- Externí vstup 4
- Tlak v systému
- MRO nízkotlaký spínač
- MR1 vysokotl. spínač

- Průtok vyt.
- Alarm el.dohřevu
- Alarm dotop se směš.
- Teploty
- TB0 okruh solanky, vstup

H) BOSCH

- TB1 okruh solanky, výstup
- TB2 podz.voda tepl.vst.
- TB3 podz.voda tepl.výst.
- TL2 tepl. nasáv. vzduchu
- TL3 tepl. na výst.vzduchu
- TB5 modul odp.vzd. vst.
- TB6 modul odp.vzd.výst.
- TL2 modul přiv.vzduch
- TL1 modul odp.vzduch
- JRO nízkotlaké čidlo
- TR5 tepl. sacího potrubí
- Kompr. ohřev skut.
- Kompr. ohřev stop
- TR6 teplota horkého plynu
- TR2 vstřikovací teplota
- JR1 čidlo vysokého tlaku
- TR3 tepl.kondenz. vyt.
- TR4 Tepl. odpařovače
- TR4 tepl.kondenz. chl.
- TR7 tepl.kondenz. vyt.
- TC3 teplota kondenzátoru
- TC2 výstup za dohřevem ODU
- TC1 výst. teplota prim.
- TC0 teplota zpátečky
- TC1 konec požad. TV
   TC4 teplota zpátečky OD
- TC4 teplota zpátečky ODU
  TA4 tepl. vany kondenzátu
- TK1 tepl. výstup chlaz.
- TK2 čidlo mraz.ochr. chl.
- JR2 čidlo vstřik. tlaku
- GC0 Tepl. výstup vytápění
- TMO výstup směš. dotop
- Výstupy
  - Souhrnný alarm
  - Kompresor
  - Kompr. skut.otáčky
  - Max. otáčky kompresoru

EMO dotop se směšov.

Poloha směšovače dotopu

BP1 čerp. studn. okruhu

VCO cirkulační ventil

VRO expanzní ventil

VR1 expanzní ventil

EAO vyt. vany kond.

VR2 vstřikovací ventil

UI 800 - 6721886864 (2024/03)

El. zaříz. na přípr. teplé vody

- Kompr. žádané otáčky
- PC0 prim. čerp.vyt.
- PC0 otáčky
- Dotop stupeň 1
- Dotop stupeň 2
- Dotop stupeň 3Výkon dotopu

PL3 Ventilátor

PB3 Otáčky

Čerpadlo solanky

\_

-

\_

\_

\_

\_

\_

\_

- EA1 topný kabel
- Výstup chlazení aktivní
- VK1 PKS směšovací ventil
- VK2 PKS 3cestný ventil
- Ochr. proti zablok. čerp.
- Přehled časovač
  - Start kompresoru
  - Zbytk. čas v prov.vyt.
  - Zbytk. čas v prov. TV
  - Směšovač dotopu
  - Zpoždění zap. dohřevu
  - Zpožd. přepnutí léto/zima
  - Alarmy
  - Nízký tlak porucha
  - Zpožděný start po odmrazení
  - Term. dezinf. udrž.tepl
  - Funkce odvzd. aktivní
  - Zpoždění přepn. vytápění
  - Dotop
  - Zpoždění dotop bazénu
- Hlídač výkonu
  - Příkon
  - 48h střední hodnota proudu
  - 48h špičková hodnota proudu
- Statistika
  - DobaCho
  - Starty kompresoru
  - Spotřeba energie
  - Dodaná energie
  - Odevzd. energie relativně
  - Pracovní číslo
  - Vynulovat statistiky?
- Info o zařízení
  - Venkovní teplota
  - Izolace typ budovy
  - Požad. tepl. na výstupu
  - Teplota na výstupu
  - Teplota vratné vody
- Otopný okruh 1
  - Provozní režim
  - Požadovaná hodnota výstupu
  - Teplota na výstupu
  - Teplota na výstupu
  - Požadovaná teplota prostoru HC1
  - Akt. tepl. prost. HC1
  - Relativní vlhkost vzduchu
  - Rosný bod
  - PC1 čerp.otop.okr. HC1
  - PC1 otáčky
  - Čerpadlo HC2
  - Poloha směšovacího ventilu
  - Přepn.dob zpožd. l./z.
- Teplá voda
  - TW1 počát.tepl. TV
  - TW1 Teplota zastav. TV
  - TW1 teplota TV
  - TW2 odběr tepl. TV
  - Cirkulační čerpadlo TV
  - VW1 3cestný ventil TV
- Teplá voda
  - Žádaná teplota teplé vody

UI 800 - 6721886864 (2024/03)

- Teplota TV
- Teplota studené vody
- Teplota na výst. akumulační nádrž

Přehled Servis

25

- Průtok
- Otáčky primárních čerpadel
- Ventil vratného potrubí
- Tepl. vrat.v. akumulační nádrž
- Cirkulace TV
- Tepl. vrat. v. cirkulace
- Průtok teplé vody
- Ventilová stanice 1
- Bazén
  - Požadovaná tepl. bazénu
  - Akt. teplota bazénu
  - VP1 Pol. směš. bazénu
- Solární
  - Přehled solárních čidel
  - Solární okruh
- Větrání
- Základní funkce
  - Protizámraz. ochrana
  - Obtoková klapka
  - Hydr. dohřev / chladič
  - Regul. tepl. přiv. vzduchu
  - Zemní výměník tepla
  - Kvalita vzduchu
  - Statistika
- Energetický manažer
  - Stav
  - Požadovaná tepl. výstup normální
  - Požadovaná tepl. výstup zvýšená
- Systémové komponenty
  - Tepelné čerpadlo
  - Vytápění a chlazení

Internetový modul

Rádiový modul

- Teplá voda
- Bazén
- Solární
- Větrání

\_

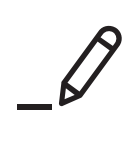

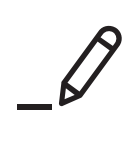

Bosch Termotechnika s.r.o. Obchodní divize Bosch Junkers Průmyslová 372/1 108 00 Praha 10 - Štěrboholy

Tel. +420 840 111 190 E-mail: vytapeni@cz.bosch.com Internet: www.bosch-homecomfort.cz